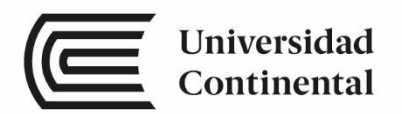

# Arquitectura del Computador

Guías de

Laboratorio

ucontinental.edu.pe

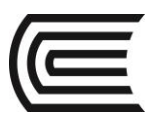

## Visión

Ser una de las 10 mejores universidades privadas del Perú al año 2020, reconocidos por nuestra excelencia académica y vocación de servicio, líderes en formación integral, con perspectiva global; promoviendo la competitividad del país.

## Misión

Somos una universidad privada, innovadora y comprometida con el desarrollo del Perú, que se dedica a formar personas competentes, íntegras y emprendedoras, con visión internacional; para que se conviertan en ciudadanos responsables e impulsen el desarrollo de sus comunidades, impartiendo experiencias de aprendizaje vivificantes e inspiradoras; y generando una alta valoración mutua entre todos los grupos de interés.

Universidad Continental Material publicado con fines de estudio 2017

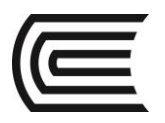

# Índice

| VISIÓN                                                                              | 2  |
|-------------------------------------------------------------------------------------|----|
| MISIÓN                                                                              | 2  |
| ÍNDICE                                                                              | 4  |
|                                                                                     |    |
| Primera unidad                                                                      |    |
| Guía de práctica Nº 1: Evolución del computador y el ciclo de captación y ejecución | 4  |
| Guía de práctica Nº 2: Programación en lenguaje máquina                             | 6  |
| Guía de práctica Nº 3: Ensamblado de un computador desktop                          | 9  |
| Guía de práctica Nº 4: Software, hardware y firmware                                | 13 |
|                                                                                     |    |
| Segunda unidad                                                                      |    |
| Guía de práctica Nº 5: CPUs de computadores portátiles                              | 18 |
| Guía de práctica Nº 6: Redes aplicadas                                              | 22 |
| Guía de práctica Nº 7: Impresoras y seguridad                                       | 25 |
| Guía de práctica Nº 8: Solución de problemas en equipos de cómputo                  | 32 |
| Tercera unidad                                                                      |    |
| Guía de práctica Nº 9: DOS básico                                                   | 34 |
| Guía de práctica Nº 10: Introducción al lenguaje ensamblador                        | 42 |
| Guía de práctica Nº 11: Instrucciones básicas en assembler                          | 46 |
| Guía de práctica Nº 12: Ensamblador estructuras repetitivas y saltos                | 48 |
|                                                                                     |    |
|                                                                                     |    |

### Cuarta unidad

| Guía de práctica Nº 13: Uso de procedimientos en ensamblador        | 50 |
|---------------------------------------------------------------------|----|
| Guía de práctica Nº 14: Uso de interrupciones de pantalla y teclado | 52 |
| Guía de práctica Nº 15: Ensamblador en modo gráfico                 | 56 |

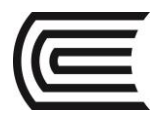

### Evolución del computador y el ciclo de captación y ejecución

| Sección | :      | Docente: Pedro Yuri Marquez Solis |
|---------|--------|-----------------------------------|
| Fecha   | :/2017 | Duración: 70 min                  |
| [       |        |                                   |

Instrucciones: Seguir atentamente las instrucciones que indique el docente

### 1. Propósito /Objetivo (de la práctica):

Entender cuáles han sido las principales características de las computadoras mientras evolucionaban además del por qué se requiere efectuar el proceso de compilación, traducción, cargado y linkeado.

### 2. Fundamento Teórico

2.1 Definición de computador: Máquina digital electrónica programable para el tratamiento automático de la información, capaz de recibirla, operar sobre ella mediante procesos determinados y suministrar los resultados de tales operaciones.

2.2 Central Unit Process: Unidad Central de Proceso: Es el circuito electrónico que realiza el trabajo de cálculo o de correlación lógica.

2.3 Memoria Ram: Zona de trabajo del Procesador. Tanto instrucciones y datos deben PRIMERO ser ubicadas en la RAM, desde esta ubicación el procesador la ira tomando.

2.4 Dispositivos de entrada/salida: Básicamente sirven para convertir señales analógicas a digitales o viceversa. Son contados los dispositivos que son exclusivamente de entrada o de salida.

### 2.5 Arquitectura de John Von Neuman:

John Von Neumann, propuso una arquitectura en la cual la CPU (Unidad Central de proceso) está conectada a una única memoria donde se guardan conjuntamente instrucciones (programas) y datos (con los cuales operan estos programas). Además, existe un módulo de entradas y salidas para permitir la comunicación de la máguina con el exterior.

La longitud de las instrucciones está limitada por la longitud de los datos, por lo tanto, el procesador se ve obligado a hacer varios accesos a memoria para buscar instrucciones complejas. La velocidad de operación está limitada por el efecto cuello de botella, que significa que un bus único para datos e instrucciones impide superponer ambos tipos de acceso.

Se basa en tres conceptos clave:

- Los datos y las instrucciones se almacenan en una sola memoria de lectura-escritura.
- Los contenidos de esta memoria se direccionan indicando se posición, sin considerar el tipo de dato contenido en la misma.
- La ejecución se produce siguiendo una secuencia de instrucción tras instrucción (a no ser que dicha secuencia se modifique explícitamente).

### 3. Equipos, Materiales y Reactivos

• 1 PC

### 4. Procedimientos:

Primero: Efectúa una revisión bibliográfica para completar el significado de los siguientes términos: Digital

### Analógico

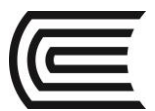

#### Hardware

Software

Firmware

Segundo

Complementa las definiciones agregando lo siguiente: 3 Ejemplos de equipos digitales:

### 2 Ejemplo de equipos analógicos

### 3 Ejemplos de Firmware

### 5. Resultados

1. De acuerdo a lo realizado clasifica lo siguientes indicando si se trata de hardware, software o firmware.

| Procesador                    |
|-------------------------------|
| Bios Setup                    |
| Video Juego de Super Nintendo |
| Virus                         |

### 6. Conclusiones

7.1. El hardware son simplemente los componentes electrónicos, mientras que el software son los programas que gobiernan al hardware.

### 7. Sugerencias y /o recomendaciones

Busca información referente a compilar un programa en C++

Referencias bibliográficas consultadas y/o enlaces recomendados

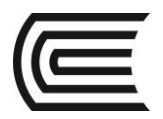

### Programación en lenguaje máquina

| Sección | :      | Docente: Pedro Yuri Marquez Solis |
|---------|--------|-----------------------------------|
| Fecha   | :/2017 | Duración: 70 min                  |
|         |        |                                   |
|         |        |                                   |

Instrucciones: Seguir atentamente las instrucciones que indique el docente

### 1. Propósito /Objetivo:

Estudiante entienda el proceso que sigue un computador para poder efectuar operaciones aritméticas-

### 2. Fundamento Teórico

Considerando que el procesador hipotético del simulador Jhonny posee el siguiente set de Instrucciones:

| Instrucción | Descripción                                                                               |
|-------------|-------------------------------------------------------------------------------------------|
| TAKE        | El valor de la dirección de memoria indicada es transportado al acumulador.               |
| SAVE        | El valor presente en el acumulador es transportado a la localización que se               |
|             | indique.                                                                                  |
| ADD         | El valor de la localización de memoria es agregado a el valor actual del                  |
|             | acumulador.                                                                               |
| SUB         | El valor de la localización dada se resta del valor del acumulador                        |
| INC         | El valor de la localización dada es incrementado.                                         |
| DEC         | El valor de la localización dada es decrementada.                                         |
| NULL        | El valor de la localización dada es establecida en Cero                                   |
| TST         | Si y solo si el valor de la localización dada tiene un valor cero se salta a la siguiente |
|             | instrucción de memoria.                                                                   |
| JMP         | El programa continua en la siguiente instrucción indicada.                                |
| HLT         | El simulador muestra un mensaje indicando que el programa ha finalizado.                  |

### 3. Equipos, Materiales y Reactivos

• 1 Pc con el simulador Jhonny instalado

### 3.1. Procedimientos:

### Primero

Inicie el simulador Jhonny. Una vez iniciado inserte los siguientes valores en las direcciones de memoria indicadas:

| Dirección de memoria | Valor |
|----------------------|-------|
| 5                    | 9     |
| 6                    | 7     |

Para insertar un valor simplemente efectúa clic sobre la dirección que se indica ingresa el valor en el campo LOW y presiona Enter.

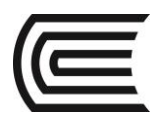

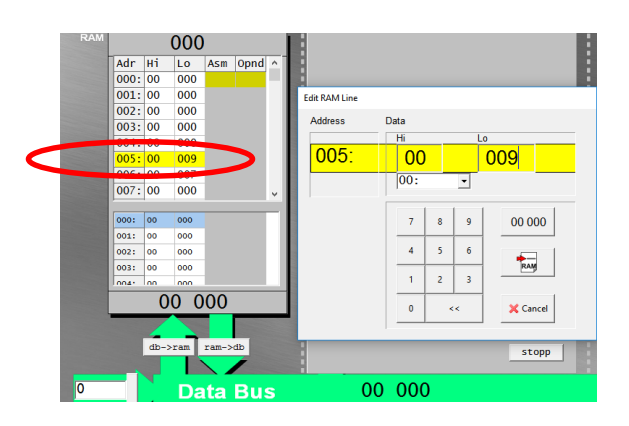

Luego inserta las instrucciones en las direcciones de memoria indicadas:

| Edit RAM Line |      |      |   |       |      |  |
|---------------|------|------|---|-------|------|--|
| Address       | Data |      |   |       |      |  |
|               | Hi   |      |   | _0    |      |  |
| 000:          | 01   |      |   | 005   |      |  |
|               | 01:1 | TAKE | • |       |      |  |
|               | 7    | 8    | 9 | 00 0  | 00   |  |
|               | 4    | 5    | 6 | •     | -    |  |
|               | 1    | 2    | 3 |       | ,    |  |
|               | 0    | <    | < | 🗙 Car | ncel |  |
|               |      |      |   |       |      |  |
| Edit RAM Line |      |      |   |       |      |  |

| Data    |                                            |                                                   |
|---------|--------------------------------------------|---------------------------------------------------|
| Hi      |                                            | Lo                                                |
| 02      |                                            | 006                                               |
| 02: ADD | •                                          |                                                   |
| 7       | 3 9                                        | 00,000                                            |
|         |                                            |                                                   |
| 4       | 5 6                                        | •==                                               |
| 1       | 2 3                                        |                                                   |
| 0       | <<                                         | X Cancel                                          |
|         | Data<br>Hi<br>02: ADE<br>7 4<br>4 9<br>1 2 | Data<br>Hi<br>02:ADD •<br>4 5 6<br>1 2 3<br>0 <<< |

| Data |       |                                                |                                                             |                                                                                   |
|------|-------|------------------------------------------------|-------------------------------------------------------------|-----------------------------------------------------------------------------------|
| Hi   |       |                                                | Lo                                                          |                                                                                   |
|      | 04    |                                                | 007                                                         |                                                                                   |
| 0    | 4:SAV | E 🔹                                            |                                                             |                                                                                   |
|      | 1     |                                                | 1                                                           |                                                                                   |
|      | 7 8   | 9                                              | 00 0                                                        | 00                                                                                |
|      | 4 5   | 6                                              |                                                             | 1                                                                                 |
|      | 1 2   | 3                                              |                                                             | 9                                                                                 |
| -    | 0     | <<                                             | 🖌 🔀 Car                                                     | ncel                                                                              |
|      | Data  | Data<br>Hi<br>04:SAV<br>7 8<br>4 5<br>1 2<br>0 | Data<br>Hi<br>04:SAVE ▼<br>7 8 9<br>4 5 6<br>1 2 3<br>0 <<< | Data<br>Hi Lo<br>04 007<br>04:SAVE<br>7 8 9<br>00 0<br>4 5 6<br>1 2 3<br>0 << Car |

### Segundo

Luego de haber ingresado tanto instrucciones como datos vamos a ejecutar el programa.

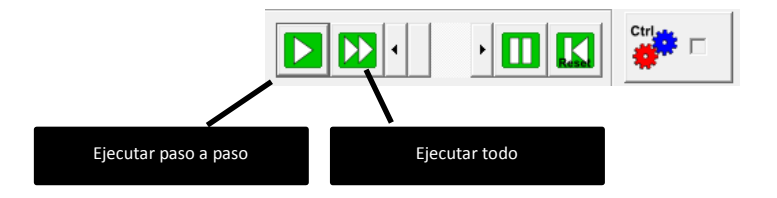

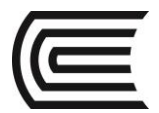

### 4. Resultados

4.1 Cuál es el valor que se observa en la celda con dirección 007? \_\_\_\_\_

### ¿Por qué se obtiene ese valor? \_\_\_\_

### 5. Conclusiones

5.1 Los computadores para ejecutar los programas deben necesariamente ejecutar el ciclo de captación, interpretación y ejecución (Fetch y Catch).

5.2 La memoria Ram se emplea para que contenga las instrucciones y datos que se requiere sean ejecutadas por el procesador.

5.3 Las instrucciones son ejecutadas una a continuación de otra

### 6. Sugerencias y /o recomendaciones

### Elabora un programa que permita calcular los siguientes valores: $6.1 \quad 2a+b-c$

6.2 2x +2y

### Referencias bibliográficas consultadas y/o enlaces recomendados

• Peter Dauscher. Simulation of a Simplified von Neumann Computer. 2009-2014

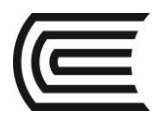

### Ensamblado de un computador desktop

| Sección | :      | Docente: Pedro Yuri Marquez Solis |
|---------|--------|-----------------------------------|
| Fecha   | :/2017 | Duración: 70 min                  |
|         |        |                                   |

Instrucciones: Seguir atentamente las instrucciones que indique el docente

### 1. Propósito /Objetivo (de la práctica):

En esta práctica de laboratorio, desarmará una computadora mediante procedimientos de laboratorio seguros y con las herramientas adecuadas. Realícelo con sumo cuidado y siga todos los procedimientos de seguridad. Familiarícese con las herramientas que utilizará en esta práctica de laboratorio.

### 2. Fundamento Teórico

Refiérase al archivo del capitulo II del ItEssentials

### 3. Equipos, Materiales

### 3.1. Equipos

#### 1 PC 3.2. Materiales

| • | Alfombrilla antiestática        | • | Pasta térmica                              |
|---|---------------------------------|---|--------------------------------------------|
| ٠ | Destornilladores de punta plana | • | Bridas para cables                         |
| • | Destornilladores de punta       | • | Organizador de partes                      |
|   | Phillips                        | • | Contenedores para auardar las partes de la |
| ٠ | Destornilladores torx           |   | computadora                                |
| ٠ | Llave hexagonal                 |   |                                            |
| • | Bolsas antiestática para las    |   |                                            |
|   | partes electrónicas             |   |                                            |
|   |                                 |   |                                            |

### 3.2Indicaciones/instrucciones:

Siga las instrucciones en orden estricto.

No quite el Procesador de su Socket, el removerlo podría dañar o reducir su vida útil.

Nota: solicite la ayuda del instructor si no puede ubicar o quitar el componente indicado.

### 4. Procedimientos:

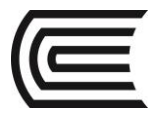

### Paso 1: Compruebe el estado del computador:

Compruebe que el computador que se le está entregando está operativo, registre el estado en su hoja de servicio.

### Paso 2: Apagar la computadora.

Apague la alimentación de la computadora y desconecte el cable de alimentación de la pared y la fuente de alimentación.

### Paso 3: Abrir el gabinete de la computadora.

Ubique todos los tornillos que fijan los paneles laterales a la parte posterior de la computadora. Utilice el tipo y el tamaño de destornillador adecuados para quitar los tornillos de los paneles laterales. No quite los tornillos que fijan la fuente de alimentación al gabinete. Coloque todos los tornillos en un lugar, como un compartimiento del organizador de partes o una taza pequeña. Rotule la taza o el compartimiento con un trozo de cinta adhesiva de papel en el que escriba "tornillos de los paneles laterales". Quite los paneles laterales del gabinete.

Si tiene una cámara o un smartphone, tome una fotografía del interior del gabinete de la computadora para utilizarla como referencia cuando vuelva a armar la computadora.

**Nota**: Algunos fabricantes no utilizan tornillos para fijar los componentes dentro del gabinete de la computadora. Algunos pueden utilizar clips metálicos o plásticos para fijar los componentes al chasis de la computadora. Tenga cuidado de quitar solo los tornillos que sujetan a los componentes en su lugar, y no los tornillos que mantienen los componentes juntos.

¿Qué tipo de destornillador utilizó para quitar los tornillos?

¿Cuántos tornillos fijaban los paneles laterales?

### Paso 4: Pulsera antiestática.

Colóquese una pulsera antiestática. Conecte un extremo del conductor a la pulsera antiestática. Sujete el otro extremo del conductor a una parte metálica sin pintar del gabinete.

¿Qué es la electricidad estática?

### Paso 5: Quitar el disco duro.

a. Localice el disco duro. Con cuidado, desconecte el cable de datos y el cable de alimentación de la parte posterior del disco duro.

¿Qué tipo de cable de datos desconectó?

b. Localice todos los tornillos que mantienen el disco duro en su lugar. Utilice el tipo y el tamaño de destornillador adecuados para quitar los tornillos del disco duro. Coloque todos los tornillos en un lugar y rotúlelos.

¿Qué tipo de tornillos fijaban el disco duro al gabinete?

¿Cuántos tornillos fijaban el disco duro al gabinete?

¿El disco duro está conectado a un soporte de montaje? De ser así, ¿qué tipo de tornillos fijan el disco duro al soporte de montaje?

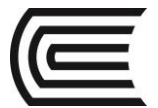

### Precaución: NO quite los tornillos que unen las piezas del disco duro.

c. Remueva con cuidado el disco duro del gabinete. Busque una tabla de referencia de puentes en el disco duro. Si hay un puente instalado en el disco duro, utilice la tabla de referencia de puentes para ver si el disco duro está configurado como unidad maestra, esclava o de selección de cable (CS, Cable Select). Coloque el disco duro en una bolsa antiestática.

¿Cuál es la configuración de puente para el disco duro?

### Paso 6: Quitar la unidad óptica.

a. Localice la unidad óptica (Blu-ray, DVD, etc.). Desconecte con cuidado el cable de alimentación y el cable de datos de la unidad óptica. Quite el cable de audio de la unidad óptica, si hay uno conectado.

¿Qué tipo de cable de datos desconectó?

¿Hay un puente en la unidad óptica? ¿Cuál es la configuración del puente?

b. Localice y remueva todos los tornillos que fijan la unidad óptica al gabinete. Coloque todos los tornillos en un lugar y rotúlelos. Coloque la unidad óptica en una bolsa antiestática.

¿Cuántos tornillos fijaban la unidad óptica al gabinete?

### Paso 7: Quitar la fuente de alimentación.

- a. Localice la fuente de alimentación. Busque las conexiones de la fuente de alimentación a la placa madre.
- b. Remueva con cuidado las conexiones de la fuente de alimentación a la placa madre. ¿Cuántos pines hay en el conector de la placa madre?
- c. Desconecte los cables de alimentación de cualquier ventilador del gabinete.
- d. Desconecte el cable de alimentación de la tarjeta de video, si se requiere una.
- e. Desconecte cualquier otro cable de la fuente de alimentación de dónde estén conectados.

Si había cables adicionales desconectados, ¿a qué estaban conectados?

f. Localice y remueva todos los tornillos que fijan la fuente de alimentación al gabinete. Coloque todos los tornillos en un lugar y rotúlelos.

¿Cómo se denomina el conector de alimentación que va de la fuente a la placa?

g. Remueva con cuidado la fuente de alimentación del gabinete. Coloque la fuente de alimentación junto con los demás componentes de la computadora.

### Paso 8: Quitar las tarjetas de adaptador.

- a. Localice todas las tarjetas de adaptador instaladas en la computadora, como una tarjeta de video, NIC o de sonido.
- b. Localice y remueva el tornillo que fija la tarjeta de adaptador al gabinete. Coloque los tornillos de las tarjetas de adaptador en un lugar y rotúlelos.
- c. Remueva con cuidado la tarjeta de adaptador de la ranura. Sostenga la tarjeta de adaptador por el soporte de montaje o por los bordes. Coloque la tarjeta de adaptador en una bolsa antiestática. Repita este proceso para todas las tarjetas de adaptador.

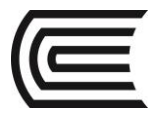

**Nota**: Tenga mucho cuidado al retirar los adaptadores de video. Suele haber una pestaña de traba en la ranura que debería soltarse antes poder retirar la tarjeta.

d. Detalle las tarjetas de adaptador y los tipos de ranuras a continuación.

| Tarjeta de adaptador | Tipo de ranura |
|----------------------|----------------|
|                      |                |
|                      |                |
|                      |                |
|                      |                |
|                      |                |
|                      |                |

### Paso 9: Quitar los módulos de memoria.

a. Localice los módulos de memoria en la placa madre.

¿Qué tipos de módulos de memoria hay instalados en la placa madre?

¿Cuántos módulos de memoria hay instalados en la placa madre?

b. Remueva los módulos de memoria de la placa madre. Destrabe las pestañas de traba que puedan fijar el módulo de memoria. Sostenga el módulo de memoria por los bordes y extráigalo de la ranura con cuidado. Coloque los módulos de memoria en una bolsa antiestática.

### Paso 10: Quitar los cables de datos.

a. Remueva todos los cables de datos de la placa madre. Observe la ubicación de la conexión de todos los cables que desconecte.

¿Qué tipos de cables se desconectaron?

### 5. Conclusiones

Cada uno de los componentes de un PC posee un nombre identificador estandarizado.

### 6. Sugerencias

Ahora efectúe el proceso Inverso, es decir rearme el computador asignado, compruebe finalmente que lo está entregando en el mismo estado en el que lo recibió.

### Referencias bibliográficas consultadas y/o enlaces recomendados

• Cisco Systems. ItEssentials V6 Spanish. 2017

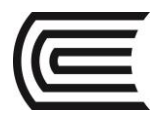

### Software, hardware y firmware

| Sección | :      | Docente: Pedro Yuri Marquez Solis |
|---------|--------|-----------------------------------|
| Fecha   | :/2017 | Duración: 70 min                  |

Instrucciones: Seguir atentamente las instrucciones que indique el docente

- 1. Propósito /Objetivo (de la práctica):
- Entiende la secuencia de arranque de un computador, y por ende la labor de un Sistema Operativo. 2. Fundamento Teórico
- Referirse a la diapositiva del capitulo
- 3. Equipos, Materiales y Reactivos
  - 3.1. Equipos
  - Computadora armada sin sistema operativo instalado

### 3.2. Materiales

• Manual de la placa madre

### 4. Procedimientos:

### Paso 1: Encender la computadora.

- a. Enchufe el cable de la fuente de alimentación a un tomacorriente de pared de CA.
- b. Si hay un interruptor de energía en la fuente de alimentación, configúrelo en "1" o "encendido".
- c. Encienda la computadora con el botón de encendido que se encuentra en el panel frontal.

Nota: Si la computadora emite más de un sonido o no se enciende, comuníqueselo al instructor.

### Paso 2: Ingresar al programa de configuración de firmware.

Durante el POST, presione la tecla o la combinación de teclas para acceder al programa de configuración del firmware. Aparece la pantalla del programa de utilidad de configuración de firmware.

¿Cuál es la tecla o la combinación de teclas utilizada para ingresar al programa de utilidad de configuración de firmware?

¿Quién es el fabricante del BIOS de la computadora?

¿Cuál es la versión del BIOS?

### Paso 3: Enumerar las opciones del menú principal.

Enumere las opciones del menú principal y describa qué se observa en cada menú.

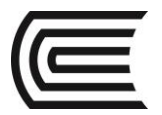

### Paso 4: Buscar las configuraciones de seguridad.

Explore cada pantalla en busca de la configuración de seguridad. ¿Qué características y qué configuración de seguridad se encuentran disponibles?

### Paso 5: Buscar la configuración de la CPU.

Explore cada pantalla en busca de la configuración de la CPU.

¿Cuál es la velocidad de la CPU?

¿Qué otra información de la CPU se incluye?

### Paso 6: Buscar la configuración de la RAM.

Explore cada pantalla en busca de la configuración de la RAM. ¿Cuál es la velocidad de la RAM?

¿Qué otra información de la RAM se incluye?

### Paso 7: Buscar las configuraciones del disco duro.

Explore cada pantalla en busca de la configuración del disco duro. ¿Qué información del disco duro se incluye?

### Paso 8: Buscar la secuencia del orden de arranque.

Explore cada pantalla en busca de la secuencia del orden de arranque. ¿Cuál es el primer dispositivo de arranque en la secuencia del orden de arranque?

¿Cuántos dispositivos adicionales pueden asignarse en la secuencia del orden de arranque?

### Paso 9: Establecer las configuraciones del orden de arranque del dispositivo.

- a. Asegúrese de que el primer dispositivo del orden de arranque sea la unidad óptica.
- b. Asegúrese de que el segundo dispositivo del orden de arranque sea la unidad de disco duro.

¿Para qué establecería la unidad óptica como primer dispositivo de arranque?

¿Qué sucede cuando la computadora arranca y la unidad óptica no contiene medios de arranque?

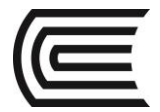

### Paso 10: Buscar la configuración de administración de energía o la pantalla ACPI.

Explore cada pantalla en busca de la pantalla de configuración de administración de energía o pantalla ACPI.

¿Qué configuración de administración de energía se encuentra disponible?

### Paso 11: Buscar la configuración de PnP (Plug and Play).

Explore cada pantalla en busca de la configuración de PnP.

¿Qué configuración de PnP se encuentra disponible?

### Paso 12: Buscar la configuración de la pantalla de presentación.

Explore cada pantalla en busca de la configuración de la pantalla de presentación.

¿Qué configuración de la pantalla de presentación se encuentra disponible?

### Paso 13: Guardar y salir del programa de utilidad de configuración.

Guarde la nueva configuración del BIOS/UEFI y salga del programa de utilidad de configuración. La computadora debe reiniciarse automáticamente.

### Paso 14: Arrancar la computadora.

Durante el POST, se muestra la información del BIOS en la pantalla por un breve período.

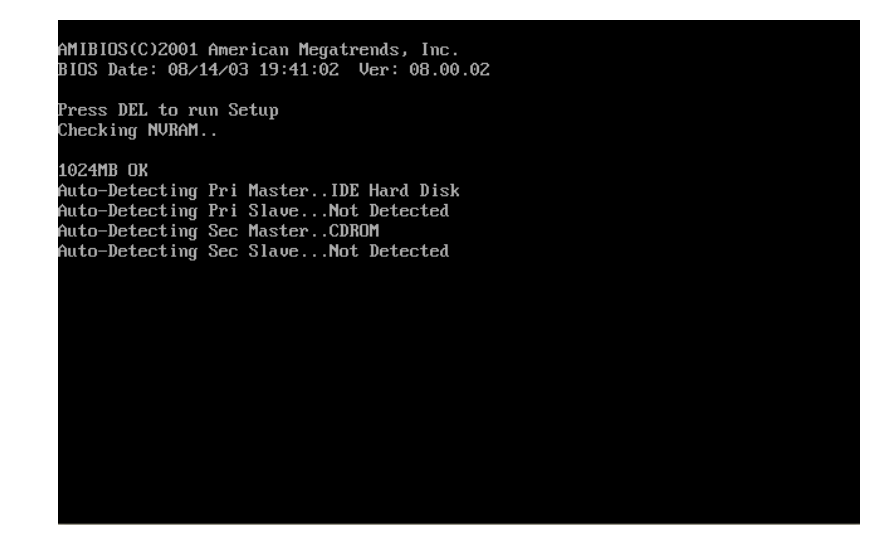

No inicie sesión en Windows.

¿Qué tecla o combinación de teclas se utiliza para ejecutar el programa de instalación en la computadora?

### Paso 15: Reiniciar la computadora e ingresar al programa de instalación.

Aparece la pantalla de UEFI o de utilidad para el programa de instalación de BIOS.

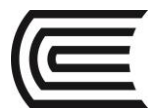

¿Quién es el fabricante del BIOS?

¿Qué versión de BIOS está instalada en la computadora?

#### Paso 16: Buscar en Internet la versión más actual de BIOS disponible para la placa madre.

Utilice la información del paso anterior para buscar en Internet la versión más actual de BIOS para la placa madre de su computadora. La siguiente pantalla es un ejemplo del tipo de información que debería buscar para responder las preguntas que se encuentran a continuación.

| SABERTOOTH Z97 MARK S                                         |                                                  |             |                                                                                                  |                                                                                                | Overv                                                                                 | view                                        | Specifications                                        | Gallery            | Review               | Support |
|---------------------------------------------------------------|--------------------------------------------------|-------------|--------------------------------------------------------------------------------------------------|------------------------------------------------------------------------------------------------|---------------------------------------------------------------------------------------|---------------------------------------------|-------------------------------------------------------|--------------------|----------------------|---------|
| Y Y                                                           | Driver & Too                                     | ois         | CPU Support                                                                                      | Memory/Dev<br>Support                                                                          | vice                                                                                  | FAQ                                         | Warr                                                  | anty               | Manual &<br>Document |         |
| soletiment                                                    | Driver &<br>There are 3 dowr<br>matter where you | • TOO       | IS<br>ers available on ASU<br>from, except for the                                               | S Download Site<br>speed which you                                                             | - Global, China :                                                                     | and P2P.<br>o.                              | Each server provid                                    | les exact the s    | ame content n        | 2       |
|                                                               | os W                                             | indows 10   | 64bit                                                                                            | •                                                                                              |                                                                                       |                                             |                                                       |                    |                      |         |
| Get Help Fast                                                 |                                                  |             |                                                                                                  |                                                                                                |                                                                                       |                                             |                                                       |                    |                      |         |
| Product Registration                                          | 24 files found                                   |             |                                                                                                  |                                                                                                |                                                                                       |                                             |                                                       |                    |                      |         |
|                                                               | Qualified Ver                                    | ndor List ( | 3)                                                                                               |                                                                                                |                                                                                       |                                             |                                                       |                    |                      |         |
| Customer Service                                              | - BIOS (6)                                       |             |                                                                                                  |                                                                                                |                                                                                       |                                             |                                                       |                    |                      |         |
| • Email Us                                                    | Version 2501                                     |             |                                                                                                  |                                                                                                |                                                                                       |                                             |                                                       |                    |                      |         |
| Find service locations                                        | Description                                      |             | Improve system s                                                                                 | tability.                                                                                      |                                                                                       |                                             |                                                       |                    |                      |         |
| Hot Link                                                      | File Size                                        |             | 5.77 MBytes                                                                                      |                                                                                                |                                                                                       |                                             |                                                       | 20                 | 015/07/31 upd        | ate     |
| • Taichi VIP Service                                          | Download from                                    |             | 🖹 Global                                                                                         |                                                                                                |                                                                                       |                                             |                                                       |                    |                      |         |
|                                                               | Version 2401                                     |             |                                                                                                  |                                                                                                |                                                                                       |                                             |                                                       |                    |                      |         |
|                                                               | Description                                      |             | SABERTOOTH Z<br>Implement 5th-G<br>*Full support of th<br>*Before using the<br>"BIOS updater for | 97 MARK S BIOS<br>eneration Intel Co<br>e new CPU requ<br>5th Gen Intel Co<br>5th Gen Intel Co | 2401<br>pre Processors c<br>ires VGA driver v<br>re processors, w<br>re Processors"to | ode<br>ersion 10<br>ve sugge:<br>) update t | .18.14.4206 or late<br>st that you use US<br>he BIOS. | r<br>9 BIOS Flashb | ack or downloa       | d       |
| Microsoft Support                                             | File Size                                        |             | 5.79 MBytes                                                                                      |                                                                                                |                                                                                       |                                             |                                                       | 20                 | )15/05/27 upd        | ate     |
| <ul> <li>Support main page</li> <li>Error messages</li> </ul> | Download from                                    | I           | 🖹 Global                                                                                         |                                                                                                |                                                                                       |                                             |                                                       |                    |                      |         |

Precaución: No actualice el BIOS en este momento.

¿Cuál es la versión actual de BIOS disponible para la placa madre?

¿Qué características se agregaron a la nueva versión del BIOS, si es que se agregó alguna?

¿Qué cambios, si los hubiera, se realizaron a la nueva versión del BIOS para solucionar problemas?

¿Cuáles son las instrucciones para actualizar la nueva versión del BIOS?

### 6. Resultados

Se debe haber localizado al menos una versión del BIOS.

La fecha de creación del BIOS debe denotarse en la codificación del archivo a descargar.

### 7. Conclusiones

7.1 El firmware es software que está constituido por circuitos electrónicos, pero que no requiere de un Sistema Operativo que lo compile.

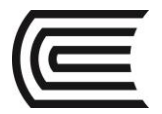

7.2 El hardware por sí mismo no realiza ningún trabajo productivo, requiere de software o de Firmware.

### 8. Sugerencias y /o recomendaciones

Averigüe acerca de otros fabricantes de BIOS. Centre su investigación en las microinstrucciones

### Referencias bibliográficas consultadas y/o enlaces recomendados

Cisco Systems. ItEssentials V6 Spanish. 2017

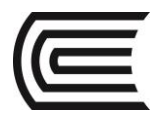

### CPUs de computadores portátiles

| Sección | :      | Docente: Pedro Yuri Marquez Solis |
|---------|--------|-----------------------------------|
| Fecha   | :/2017 | Duración: 70 min                  |
|         |        |                                   |

Instrucciones: Seguir atentamente las instrucciones que indique el docente

- 1. Propósito /Objetivo (de la práctica): Utilizará Internet, para obtener información sobre las posibles características expandibles para una computadora portátil.
- 2. Fundamento Teórico Referirse al capítulo 9 de ItEssentials
- 3. Equipos, Materiales y Reactivos 3.1. Equipos
  - 1 Pc portátil de referencia
  - 1 PC con acceso al Internet

### 4. Procedimientos:

**Primero:** Investigue las especificaciones del fabricante para la memoria de una computadora portátil. Enumere las especificaciones en la tabla que se encuentra a continuación:

| Especificaciones de la memoria | Memoria de expansión para computadoras portátiles |
|--------------------------------|---------------------------------------------------|
| Factor de forma                |                                                   |
| Тіро                           |                                                   |
| Tamaño (GB)                    |                                                   |
| Fabricante                     |                                                   |
| Velocidad                      |                                                   |
| Ranuras                        |                                                   |

1. Compare precios y, en la tabla que se muestra a continuación, enumere las características y los costos de memorias de expansión para computadoras portátiles.

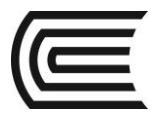

| Especificaciones de la<br>memoria | Memoria de expansión |
|-----------------------------------|----------------------|
| Factor de forma                   |                      |
| Tipo                              |                      |
| Tamaño (GB)                       |                      |
| Fabricante                        |                      |
| Velocidad                         |                      |
| Costo al por menor                |                      |

- 2. Durante la investigación, ¿tuvo alguna razón en especial para seleccionar un tipo de memoria de expansión específico en lugar de otro?
- 3. ¿La nueva memoria de expansión es compatible con la memoria existente instalada en la computadora portátil? ¿Por qué esto es importante?

### Segundo

- 4. Enumere las especificaciones de una batería de computadora portátil. Pídale al instructor el modelo de la computadora portátil para investigar.
- 5. Compare precios y, en la tabla que se muestra a continuación, enumere las características y los costos de una batería genérica y de una batería para computadora portátil hecha por el fabricante de la computadora portátil.

| Especificaciones de la<br>batería                                   | Genérica | Fabricante |
|---------------------------------------------------------------------|----------|------------|
| Regulación del voltaje                                              |          |            |
| Configuración de celdas<br>de la batería<br>Ej.: 6 celdas, 9 celdas |          |            |
| Dimensiones                                                         |          |            |
| Tiempo de duración                                                  |          |            |
| Costo aproximado                                                    |          |            |

6. Sobre la base de la investigación realizada, ¿qué batería elegiría? Esté preparado para justificar sus decisiones con respecto a la batería que elija.

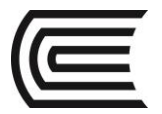

## **Tercero:** Investigue y enumere las especificaciones de la pantalla de la computadora portátil de reemplazo. Pídale al instructor el modelo de la computadora portátil para investigar.

| Especificaciones de la pantalla | Pantalla |
|---------------------------------|----------|
| Тіро                            |          |
| Tamaño                          |          |
| Resolución                      |          |
| Tipo de luz de fondo            |          |

**Cuarto:** Investigue las especificaciones del fabricante para el disco duro de la computadora portátil. Enumere las especificaciones en la tabla que se encuentra a continuación:

| Especificaciones del disco duro | Disco duro |
|---------------------------------|------------|
| Factor de forma                 |            |
| Тіро                            |            |
| Tamaño (GB)                     |            |
| Tipo de puerto                  |            |
| Velocidad de la unidad          |            |

7. Compare precios y, en la tabla que se muestra a continuación, indique las características y los costos de dos discos duros de repuesto para una computadora portátil.

| Especificaciones del disco<br>duro | Disco duro de reemplazo N.º 1 | Disco duro de reemplazo N.º 2 |
|------------------------------------|-------------------------------|-------------------------------|
| Factor de forma                    |                               |                               |
| Тіро                               |                               |                               |
| Tamaño (GB)                        |                               |                               |
| Fabricante                         |                               |                               |
| Tipo de puerto                     |                               |                               |
| Costo al por menor                 |                               |                               |

- 8. Durante la investigación, ¿tuvo alguna razón en especial para seleccionar un disco duro específico en lugar de otro?
- 9. ¿El nuevo disco duro es compatible con el resto de los componentes en la computadora portátil? ¿Por qué esto es importante?

### 5. Conclusiones

**5.1** El hardware de una PC portátil es lógicamente compatible con el de una PC, se diferencian normalmente en su factor de forma.

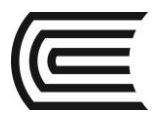

6. Sugerencias y /o recomendaciones Averigua que otros parámetros podrían mejorarse en un computador portátil para obtener mejor desempeño.

### Referencias bibliográficas consultadas y/o enlaces recomendados:

Cisco Systems. ItEssentials V6 Spanish. 2017 ٠

### **Redes** aplicadas

| Sección                                                                    | :       | Docente: Pedro Yuri Marquez Solis |
|----------------------------------------------------------------------------|---------|-----------------------------------|
| Fecha                                                                      | ://2017 | Duración: 70 min                  |
| Instrucciones: Seguir atentamente las instrucciones que indique el docente |         |                                   |

### 1. Propósito /Objetivo (de la práctica):

- Configurar las computadoras para que utilicen DHCP.
- Configurar el direccionamiento estático.
- Utilizar ipconfig para recuperar la información IP del host.
- Utilizar el ping para verificar la conectividad.

### 2. Fundamento Teórico Referirse al capitulo 7 de ltEssentials

- 3. Equipos, Materiales y Reactivos 3.1. Equipos
  - 1 Pc con Sistema Operativo Windows instalado y el programa Packet tracer

### 4. Procedimientos:

Configurará dos computadoras en la red de la sucursal. La empresa utiliza DHCP para el direccionamiento dinámico de todas las computadoras.

### Paso 1: Analizar la topología

- La topología muestra dos computadoras, un switch, un servidor, un router y una nube.
- a. Observe que las computadoras están conectadas a BranchSwitch (switch de sucursal) a través de cables de conexión directa.

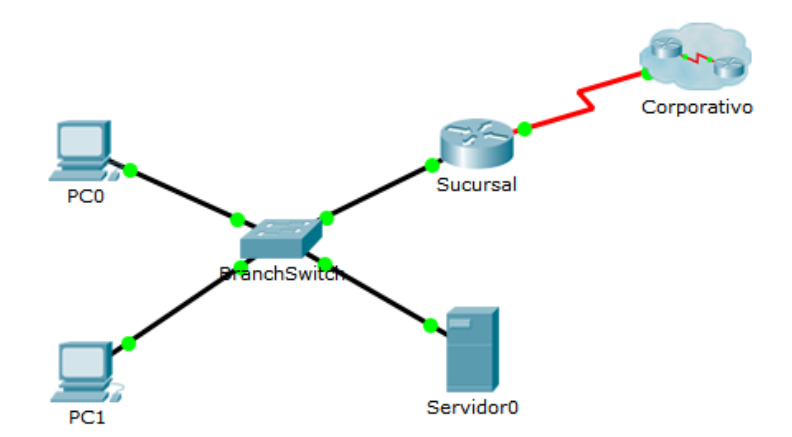

b. Observe los puntos verdes de cada lado de los enlaces de conexión directa (junto a cada computadora y junto a BranchSwitch). Los puntos verdes en ambos lados de un enlace indican que se utilizó el tipo de cable correcto para interconectar los dispositivos.

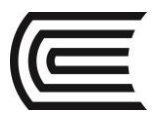

**Nota**: En los dos extremos de cada conexión de cable debe haber puntos verdes. Si no ve los puntos verdes, vaya a **Options > Preferences** (Opciones > Preferencias) en el menú de Packet Tracer y active la casilla de verificación **Show Link Lights** (Mostrar luces de enlace).

### Paso 2: Configurar DHCP en las computadoras

- a. Haga clic en **PCO**. Aparecerá una ventana de **PCO**.
- b. En la ventana de **PCO**, seleccione la ficha **Desktop** (Escritorio).
- c. Haga clic en IP Configuration (Configuración IP) y seleccione el botón DHCP para permitir que la computadora actúe como cliente DHCP. El siguiente mensaje debe aparecer luego de hacer clic en el botón DHCP: DHCP request successful (Solicitud DHCP correcta).
- d. Seleccione la X ubicada en la esquina superior derecha para cerrar la ventana de configuración de PCO.
- e. Haga clic en PC1. Se abrirá la ventana PC1.
- f. En la ventana de PC1, seleccione la ficha Desktop (Escritorio).
- g. Haga clic en **IP Configuration** (Configuración IP) y seleccione el botón **DHCP** para permitir que la computadora actúe como cliente DHCP.
- h. Cierre la ventana de configuración de PC1.
- i. Observar la información de configuración IP asignada a cada computadora
- j. Haga clic en **PCO**.
- k. Haga clic en la ficha **Desktop** (Escritorio).
- I. Haga clic en Símbolo del sistema.
- m. A petición del comando PC>, ingrese el comando ipconfig /all.
- n. Anote la dirección IP, la máscara de subred, el gateway predeterminado y la información de dirección del servidor DNS que se asignó en forma dinámica a través de DHCP a **PCO**.
- 0. Anote la dirección IP, la máscara de subred, el gateway predeterminado y la información de dirección del servidor DNS que se asignó en forma dinámica a través de DHCP a **PC1**.
- p. Con el comando **ping**, pruebe la conectividad a nivel de capa 3 entre las computadoras y el router predeterminado.
- q. A petición del comando PCO>, ingrese ping dirección IP de PC1.
- r. A petición del comando PCO>, ingrese ping dirección IP del router.
- s. A petición del comando PC1>, ingrese ping dirección IP de PC0.
- t. A petición del comando **PC1>**, ingrese **ping 172.16.1.254** (dirección IP de la interfaz FastEthernet 0/0 de la sucursal).

### Paso 3: Cambiar a direccionamiento estático

A pesar de todas las ventajas de los esquemas de direccionamiento dinámico como DHCP, a veces es necesario un esquema estático. Cambie **PC1** de DHCP a direccionamiento estático.

- a. Haga clic en PC1 para abrir la ventana de configuración.
- b. Haga clic en la ficha Desktop (Escritorio).
- c. Haga clic en IP Configuration (Configuración de IP).
- d. Haga clic en Static (Estático).

Ingrese la información IP tal como se indica a continuación:

IP Address (dirección IP): 172.16.1.20

Subnet Mask (máscara de subred): 255.255.255.0

Default Gateway (gateway predeterminado): 172.16.1.254

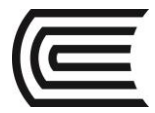

### DNS: 209.165.200.226

e. La PC1 ahora está configurada con una dirección estática. Cierre la ventana IP Configuration (Configuración IP).

### 5. Resultados: Verificar la conectividad

Para probar la conectividad, envíe los pings a través de la red.

- a) Haga clic en PC1 para abrir la ventana de configuración.
- b) Haga clic en **Desktop** (Escritorio).
- c) Haga clic en Símbolo del sistema.
- d) Para hacer ping al gateway predeterminado, escriba **ping 172.16.1.254**. Los pings deberían ser correctos.
- e) Para realizar ping al **Server0** (Servidor0), escriba **ping 172.16.1.100**. Los pings deberían ser correctos.
- f) Para hacer ping al router utilizado como punto de ingreso para la nube **Corporate** (empresarial), escriba **ping 172.16.200.1**. Los pings deberían ser correctos.
- g) Para realizar ping del servidor ubicado dentro de la nube **Corporate** (empresarial), escriba **ping 209.165.200.226**. Los pings deberían ser correctos.
- h) Se obtuvo plena conectividad dentro de la red. Verifique su puntuación. Debe ser 100%.

### 6. Conclusiones

7.1. La definición de red obliga que cada uno de los dispositivos componentes cumpla con los protocolos, sean de IP o de capa física.

### 7. Sugerencias y /o recomendaciones

Prueba a diseñar otras redes mas complejas empleando el packet tracer.

### Referencias bibliográficas consultadas y/o enlaces recomendados

• Cisco Systems. ItEssentials V6 Spanish. 2017

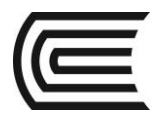

### Impresoras y seguridad

| Sección | :      | Docente: Pedro Yuri Marquez Solis |
|---------|--------|-----------------------------------|
| Fecha   | :/2017 | Duración: 70 min                  |

Instrucciones: Seguir atentamente las instrucciones que indique el docente

- Propósito /Objetivo (de la práctica): Instalará una impresora. Deberá encontrar, descargar y actualizar el controlador y el software de la impresora
- 2. Fundamento Teórico Referirse al capítulo 11 del ItEssentials
- 3. Equipos, Materiales y Reactivos 3.1. Equipos
  - Una computadora con Windows 7 o Vista
  - Conexión a Internet
  - Impresora

### 4. Procedimientos:

### Primero

### Paso 1: Conectar una impresora USB

Si está instalando una impresora USB, conecte la impresora a la computadora con un cable USB. Conecte el cable de alimentación de la impresora a un tomacorriente de CA, si es necesario. Si la impresora está bloqueada, desbloquéela. Consulte el manual de instrucciones si no sabe desbloquear la impresora. Los cabezales de la impresora se bloquean para evitar daños durante el envío.

### Paso 2: Instalar el controlador de impresora

- a. Windows detecta el hardware nuevo e intenta cargar el controlador correcto.
- b. Si Windows no puede cargar el controlador correcto, vaya al **Paso 3** para descargar e instalar el controlador de impresora más reciente.
- c. Haga clic en la burbuja **Instalando software de controlador de dispositivo** para determinar el estado de la instalación.

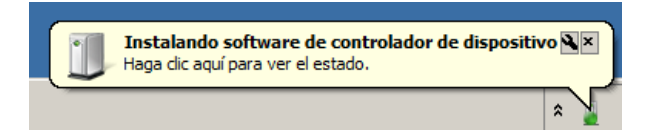

d. Haga clic en **Cerrar** en la pantalla **Instalación de software de controlador** luego de ver los mensajes.

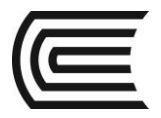

| 📗 Instalación de software del controla                             | ador                                 | ×      |
|--------------------------------------------------------------------|--------------------------------------|--------|
| El dispositivo está listo para usarse                              |                                      |        |
| Compatibilidad con impresoras USB<br>Samsung CLP-310 Series (Mono) | √Listo para usar<br>√Listo para usar |        |
|                                                                    |                                      | Cerrar |

### Paso 3: Descargar una versión actual del controlador de impresora

Este paso debe completarse incluso si Windows instaló un controlador en el **Paso 2.** Para asegurarse de que la computadora tenga el controlador más reciente, busque información sobre el fabricante y el número de modelo de la impresora.

- a. Visite el sitio web del fabricante y diríjase hasta la página de descargas o de soporte del producto. Descargue el controlador y el software más recientes para el modelo de dispositivo de impresión que instaló. El software y el controlador deben ser compatibles con su sistema operativo. Asegúrese de descargar un controlador que tenga una arquitectura compatible con su computadora (x64 o x32), si fuere necesario.
- b. Descargue el controlador, que suele estar en formato de archivo, y extráigalo en una carpeta temporal en el Escritorio, si es necesario.
- c. El asistente de instalación puede comenzar automáticamente después de la extracción del archivo.
- d. Siga las instrucciones del asistente de instalación hasta que la instalación de software y del controlador esté completa. Si es necesario, reinicie la computadora.

### Paso 4: Imprimir una página de prueba

- a. Para comprobar la funcionalidad de la impresora, haga clic en **Panel de control > Dispositivos e** impresoras.
- b. Haga clic con el botón secundario del mouse en la impresora y seleccione Propiedades de impresora.
- c. Haga clic en Imprimir página de prueba.

| Propiedades d  | e Samsung CLP   | -310 Series (I | Mono)             | 1              |
|----------------|-----------------|----------------|-------------------|----------------|
| Administración | del color       | Seguridad      | Configuración d   | el dispositivo |
| General        | Compartir       | Puerto         | os Opciones       | avanzadas      |
|                | Samsung CLP-    | 10 Series (Mo  | no)               |                |
| Ubicación:     |                 |                |                   |                |
| Comentario:    |                 |                |                   |                |
| Modelo:        | Samsung CLP-3   | 10 Series (Mor | (סר               |                |
| Característica | 15              |                |                   |                |
| Color: Sí      |                 |                | Papel disponible: |                |
| Doble cara: I  | No              |                | A4                | <b>A</b>       |
| Grapa: No      |                 |                |                   |                |
| Velocidad: 2   | ppm             |                |                   |                |
| Resolución r   | máxima: 600 ppp |                |                   | <b>V</b>       |
|                | 1               | Preferencias   | Imprimir página   | a de prueba    |
|                |                 | Асер           | otar Cancelar     | Aplicar        |

¿Por qué descarga e instala el software y los controladores cuando Windows los instala por usted?

#### Segundo: Configurar la impresora para compartir

#### Paso 1: Compartir la impresora

 a. Inicie sesión en la computadora que está conectada a la impresora. Para acceder a las opciones de carpeta, haga clic en Panel de control > Opciones de carpeta. En la ficha Ver, anule la selección de Usar el Asistente para compartir (recomendado). Haga clic en Aceptar para continuar.

| Opciones de carpeta                                                                                                    |
|----------------------------------------------------------------------------------------------------|
| General Ver Buscar                                                                                                    |
| Vistas de carpeta<br>Puede aplicar la vista que está usando para esta<br>carpeta (como Detalles o Iconos) a todas las carpetas<br>de este tipo.<br>Aplicar a las carpetas<br>Restablecer carpetas                                                                                                    |
| Configuración avanzada:                                                                                                    |
| Mostrar la ruta completa en la barra de título (sólo el tema<br>Mostrar iempre iconos, nunca vistas en miniatura<br>Mostrar siempre iconos, nunca vistas en miniatura<br>Mostrar archivos protegidos del sistema operativo (recome<br>O Coultar archivos protegidos del sistema operativo (o<br>O Coultar anchivos protegidos del sistema operativo (<br>O Coultar unidades vacías en la carpeta Equipo<br>Restaurar ventanas de carpetas anteriores al iniciar sesió<br>Usar el Asistente para compatir (recomendado)<br>Usar las casillas para seleccionar elementos |
| <►                                                                                                    |
| Restaurar valores predeterminados                                                                                                    |
| Aceptar Cancelar Aplicar                                                                                                    |

- b. Haga clic en Panel de control > Centro de redes y recursos compartidos > Cambiar configuración de uso compartido avanzado en el panel que se encuentra a la izquierda.
- c. En la pantalla Cambiar opciones de uso compartido para distintos perfiles de red, desplácese hacia abajo hasta Uso compartido con protección por contraseña para el perfil actual. Seleccione Desactivar el uso compartido con protección por contraseña y haga clic en Guardar cambios.

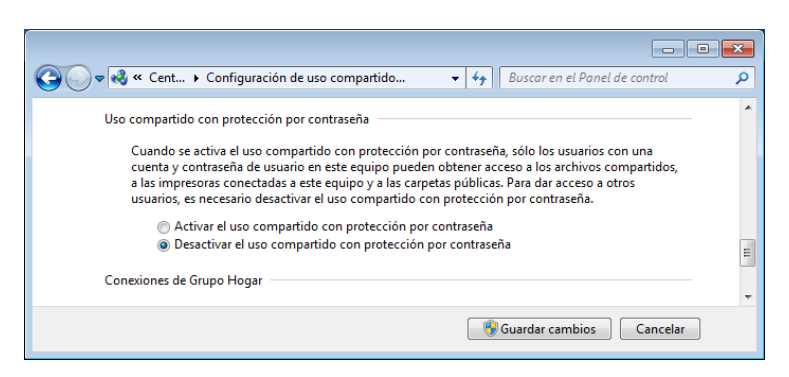

- d. Haga clic en Panel de control > Dispositivos e impresoras.
- e. Haga clic con el botón secundario del mouse en Impresora > Propiedades de impresora.

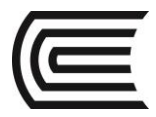

f. En la ficha **Compartir**, seleccione **Compartir esta impresora**. Póngale el nombre **Impresora multifunción** a la nueva impresora compartida y, a continuación, haga clic en **Aceptar**.

| Administración de                                                                                     | el color                                                                             | Seguridad                                                                                                    | Configuración del dispositivo                                                                           |
|----------------------------------------------------------------------------------------------------|--------------------------------------------------------------------------------------|----------------------------------------------------------------------------------------------------|----------------------------------------------------------------------------------------------------|
| General                                                                                               | Compartir                                                                            | Puertos                                                                                                    | Opciones avanzadas                                                                                      |
| Si com<br>imprim<br>entre e<br><u>Centro</u>                                                          | parte esta im<br>nir en ella. La<br>n estado de :<br><u>de redes y re</u>            | ipresora, cualquier<br>impresora no esta<br>suspensión. Para c<br>ecursos compartid                                    | usuario de la red podrá<br>rá disponible cuando el equip<br>ambiar esta configuración, us<br><u>os.</u> |
| Compartir                                                                                             | esta impreso                                                                         | ora                                                                                                    | 3                                                                                                    |
| D                                                                                                    | AIL . O                                                                              |                                                                                                    |                                                                                                    |
| compartido:                                                                                           | All-In-On                                                                            | e Printer                                                                                                    |                                                                                                    |
| compartido:                                                                                           | rabajos de ir                                                                        | e Printer<br>npresión en equip                                                                                         | os cliente                                                                                              |
| compartido:                                                                                           | All-In-On                                                                            | e Printer<br>npresión en equip                                                                                         | os cliente                                                                                              |
| Compartido:<br>Compartido:<br>Controlador<br>Si comparti<br>versiones d<br>adicionales<br>impresora d | rabajos de ir<br>res<br>e esta impres<br>e Windows, s<br>para que no<br>cuando se co | e Printer<br>npresión en equip<br>sora con otros usu:<br>se recomienda inst<br>tengan que busca<br>inecten a la impres | os cliente<br>arios que usan otras<br>alar controladores<br>re l controladore de la<br>ora compartida.  |

### Paso 2: Agregar una impresora compartida

- a. Inicie sesión en la computadora que no está conectada a la impresora.
- b. Haga clic en Panel de control > Dispositivos e impresoras.
- c. En la ventana Dispositivos e impresoras, haga clic en Agregar una impresora.

| Agregar una impregora<br>iter no PnP<br>USB Mouse<br>Disk Device<br>)<br>vrosoft XPS    | Archivo Edición                                                                                                    | Ver Herramientas  | Avuda       |                       |  |   |   |
|-----------------------------------------------------------------------------------------|----------------------------------------------------------------------------------------------------|-------------------|-------------|-----------------------|--|---|---|
| viter no PnP USB Moure SSCSI<br>penérico Disk Device Disk Device                        | Agregar un dispos                                                                                                    | itivo Agregar una | impresora   |                       |  | - | 6 |
| iter no PnP USB Mouse SSCSI<br>Disk Device Disk Device                                  | Dispositivos (4                                                                                                    | 4)                |             |                       |  |   |   |
| iter no Pn P<br>perferico USB Mouse SSCSI<br>Disk Device Disk Device<br>)<br>rosoft XPS | A                                                                                                    |                   |             |                       |  |   |   |
| iter no PnP USB Mouse SSCSI<br>penérico Disk Device Disk Device                         |                                                                                                    |                   | 10          | 57                    |  |   |   |
| itor no PnP USB Mouse SSCSI<br>penérico Disk Device Disk Device                         | B                                                                                                    | 0                 |             |                       |  |   |   |
| orosoft XPS                                                                             | COMPUTER2                                                                                                    | Monitor no PnP    | USB Mouse   | S SCSI<br>Disk Device |  |   |   |
| on<br>protoft XPS                                                                       | generico                                                                                                    | generico          | Disk Derice | Diskochice            |  |   |   |
| rosoft XPS                                                                              | Impresoras y f                                                                                                    | axes (2)          |             |                       |  |   |   |
| rosoft XPS                                                                              |                                                                                                    |                   |             |                       |  |   |   |
| rosoft XPS                                                                              | A                                                                                                    | 1                 |             |                       |  |   |   |
| rosoft XPS                                                                              |                                                                                                    |                   |             |                       |  |   |   |
|                                                                                         | and the second second s | Microroft VDS     |             |                       |  |   |   |
| ment Writer                                                                             | Env                                                                                                    | WIICIOSOIL APS    |             |                       |  |   |   |
|                                                                                         | d'                                                                                                    | Microsoft XPS     |             |                       |  |   |   |

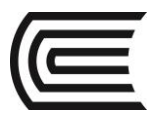

d. Haga clic en Agregar una impresora de red, inalámbrica o Bluetooth.

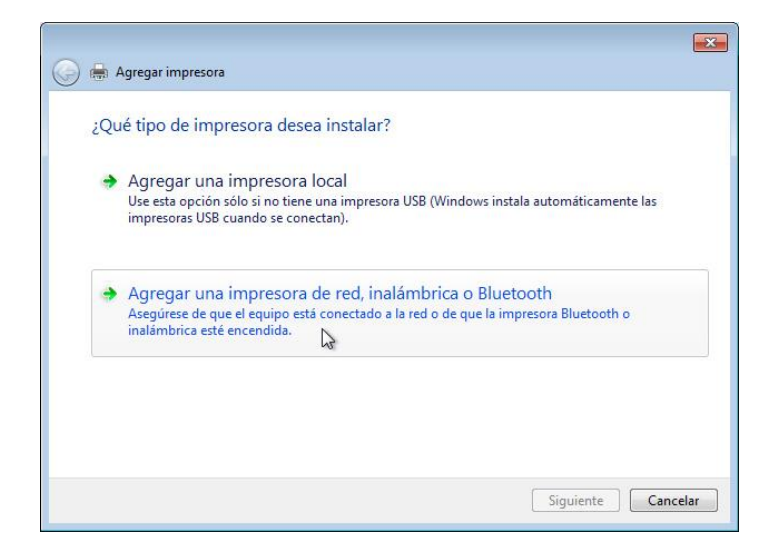

e. Aparece la pantalla **Buscando las impresoras disponibles...**. Cuando se encuentren todas las impresoras, seleccione **Nombre de la impresora en Nombre del equipo** en la pantalla **Seleccionar una impresora** y haga clic en **Siguiente**.

| Nombre de la Impresora        | Dirección                    |
|-------------------------------|------------------------------|
| All-in-One Printer en JOHN-PC | \\JOHN-PC\All-in-One Printer |
|                               |                              |
|                               |                              |

f. Para encontrar una impresora por nombre o por dirección TCP/IP, seleccione La impresora deseada no está en la lista.

| Nombre de la impresora                       | Dirección    |
|----------------------------------------------|--------------|
| 硼 HP LaserJet P2015 Series (Hewlett-Packard) | 192.168.1.99 |
|                                              |              |

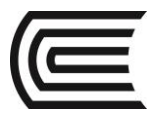

g. Haga clic en Seleccionar una impresora compartida por nombre y escriba \\nombredelequipo\impresora, donde nombredelequipo es el nombre de la computadora que está conectada a una impresora e impresora es el nombre de la impresora. Haga clic en Siguiente.

| Buscar una i           | mpresora por nombr                                  | e o dirección TCP/IF      |                             |          |
|------------------------|-----------------------------------------------------|---------------------------|-----------------------------|----------|
| 🔘 Buscar una in        | npresora                                            |                           |                             |          |
| Seleccionar u          | na impresora compartida p                           | or nombre                 |                             |          |
| \\JOHN-                | PC\All-in-One Printer                               |                           |                             | Examinar |
| Ejemplo:<br>http://equ | \\equipo\impresora o<br>uipo/printers/impresora/.pr | inter                     |                             |          |
| 🔘 Agregar una          | mpresora por medio de un                            | a dirección TCP/IP o un n | ombre <mark>de ho</mark> st |          |
|                        |                                                     |                           |                             |          |
|                        |                                                     |                           |                             |          |
|                        |                                                     |                           |                             |          |

h. Si se le pide que instale controladores, haga clic en Instalar controlador.

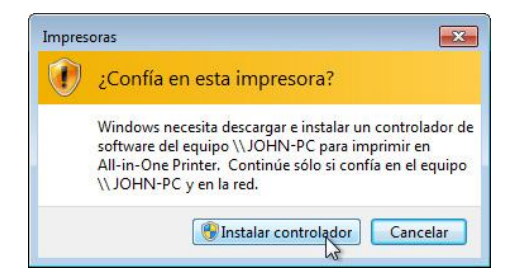

i. Cuando aparezca la pantalla **Se agregó una impresora correctamente**, haga clic en **Siguiente** y el **Finalizar** para cerrar la ventana **Agregar impresoras**.

|                            | ter en sonner e se agrego correctamente |
|----------------------------|-----------------------------------------|
| Nombre de la<br>impresora: | All-in-One Printer en JOHN-PC           |
|                            |                                         |
|                            |                                         |
|                            |                                         |
|                            |                                         |
|                            |                                         |

### Paso 3: Imprimir una página de prueba

- a. En la ventana **Dispositivos e impresoras**, haga clic con el botón secundario del mouse en **Impresora > Propiedades de impresora**.
- b. En la ficha **General**, haga clic en **Imprimir página de prueba** para verificar que la impresora esté funcionando correctamente.

### 5. Resultados

- Cada uno de los estudiantes debe poder enviar una pagina a imprimir en la impresora compartida.
- 6. Conclusiones

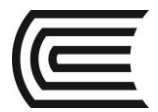

7.1 Los Sistemas Operativos están preparados para compartir ciertos recursos como son Impresoras y espacio de almacenamiento.

7. Sugerencias y /o recomendaciones Se sugiere que investigues acerca de como compartir espacio de almacenamiento.

### Referencias bibliográficas consultadas y/o enlaces recomendados

WILLIAM STALLINGS. Organización y arquitectura de computadores-Séptima Edición. 2006. Editorial Prentice Hall. Madrid España. 2006

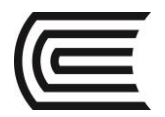

### Solución de problemas en equipos de cómputo

| Sección | :       | Docente: Pedro Yuri Marquez Solis |
|---------|---------|-----------------------------------|
| Fecha   | ://2017 | Duración: 70 min                  |
|         |         |                                   |

Instrucciones: Seguir atentamente las instrucciones que indique el docente

- 1. Propósito /Objetivo (de la práctica): Deberá diagnosticar la causa de varios problemas de hardware y los solucionará.
- 2. Fundamento Teórico Referirse al capitulo 14 de ItEssentials
- 3. Equipos, Materiales y Reactivos 3.1. Equipos
  - Una computadora con un sistema operativo instalado
- 4. Procedimientos:

### Primero

### Situación

Debe resolver problemas de hardware de un cliente. Es posible que también deba resolver problemas de hardware conectado a la computadora. Registre todos los problemas y las soluciones.

Existen varios errores posibles. Resuelva los problemas uno a la vez hasta que logre iniciar correctamente las computadoras y funcionen todos los dispositivos. Es posible que deba solicitarle hardware al instructor cuando sea necesario.

### Paso 1: Inicie sesión en la computadora.

- a. Iniciar la PC. ¿La PC arrancó correctamente?
- b. Si la computadora se inició, inicie sesión con una cuenta con privilegios administrativos. Pruebe todos los dispositivos de hardware internos y externos. ¿Todos los dispositivos funcionan correctamente?

c. Si la PC se inició correctamente y el funcionamiento de todos los dispositivos es óptimo, logró resolver correctamente todos los problemas de hardware. Entregue la práctica de laboratorio al instructor.

### Paso 2: Solucionar el problema de hardware.

Si no pudo iniciar correctamente la computadora y el funcionamiento de todos los dispositivos no es óptimo, continúe con la solución del problema.

Responda las siguientes preguntas después de resolver cada problema.

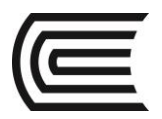

- a. ¿Qué problema descubrió?
- b. ¿Qué pasos siguió para determinar cuál era el problema?
- c. ¿Cuál es la causa del problema?

d. Indique los pasos que siguió para resolver el problema.

### 5. Resultados

EL pc debería Iniciar sin problemas si se han solucionado los errores que se tenìan

### 6. Conclusiones

**6.1.** Para resolver problemas de equipos de còmputo es de suma importancia que se emplee alguna estrategia que permita atacar el problema disciplinadamente.

### 7. Sugerencias y /o recomendaciones

Busca en el Internet algún ejemplar de la revista Autopsias informaticas

### Referencias bibliográficas consultadas y/o enlaces recomendados

### DOS básico

| Sección | :      | Docente: Pedro Yuri Marquez Solis |
|---------|--------|-----------------------------------|
| Fecha   | :/2017 | Duración: 70 min                  |

Instrucciones: Seguir atentamente las instrucciones que indique el docente

### 1. Propósito /Objetivo (de la práctica):

El estudiante se familiarice con el entorno de comandos del Shell de Windows.

### 2. Fundamento Teórico

- Dos es un acrónimo de Disk Operating System, sistema operativo creado por Microsoft, y que tienen instalado la mayoría de los ordenadores PC.
- La principal función del DOS, como se ha comentado anteriormente, es la de gestionar la información que entra, sale y se guarda en nuestro ordenador.
- Iniciando DOS en Windows XP, 7 y 8
- Arrancar el DOS es sencillo: hay que poner en funcionamiento vuestro ordenador y dejar que cargue el sistema operativo.
- Si se usa XP se obtiene el MS-DOS seleccionando en el botón de Inicio -> Todos los programas > Accesorios -> Símbolo del sistema.
- Si se usa Windows 7 o Windows 8 en la barra inicio en la caja de texto escribir CMD y enter

### Comandos del DOS

| DIR                    | Muestra el contenido del directorio activo                                                  |
|------------------------|---------------------------------------------------------------------------------------------|
| /p                     | Da el listado paginado, página a página (dir /p)                                            |
| /w                     | Muestra el listado en cinco columnas (dir /w)                                               |
| /a: (h - s- d - a - r) | Muestra los archivos ocultos, de sistema, directorios, sólo lectura, lectura-<br>escritura) |
| /o: (n-e-d-s-g-c)      |                                                                                             |
| DATE                   | Cambia la fecha del sistema (si pulsamos Intro aceptamos la fecha predeterminada)           |
| TIME                   | Cambia la hora del sistema                                                                  |
| CD                     | Cambia de directorio (también CHDIR)                                                        |
| CD                     | Vuelve a un nivel de directorio anterior                                                    |
| MD                     | Hace un directorio nuevo (también MKDIR)                                                    |
| RD                     | Borrar directorio vacío (también RMDIR)                                                     |
| DELTREE                | Borrar directorio y subdirectorios completos                                                |
| TREE                   | Ver árbol de directorios                                                                    |
| / <b>f</b>             | Ver con nombre de los archivos                                                              |
| CLS                    | Limpiar la pantalla (dejarla en blanco)                                                     |
| VER                    | Nos muestra la versión de MS-DOS                                                            |

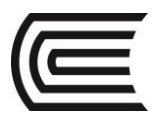

| HELP             | Ayuda extensa de cada comando                                                                                                    |  |  |  |
|------------------|----------------------------------------------------------------------------------------------------|--|--|--|
| FASTHELP         | Ayuda rápida y en forma de lista que proporciona una breve descripción de cada comando de MS-DOS                                                  |  |  |  |
| LABEL            | Pone la etiqueta (nombre) a la unidad                                                                                                    |  |  |  |
| CHKDSK           | Chequear disco (antiguo SCANDISK)                                                                                                    |  |  |  |
| / <b>f</b>       | Repara errores                                                                                                    |  |  |  |
| /v               |                                                                                                    |  |  |  |
| SCANDISK         | Programa que chequea el disco y analiza su rendimiento en busca de<br>enlaces cruzados y de errores físicos en el disco                           |  |  |  |
| DEL              | Borra uno o varios archivos a la vez (se puede utilizar con comodines * y                                                                         |  |  |  |
| /p               | Pide confirmación de borrado                                                                                                    |  |  |  |
| REN              | Renombra (cambia el nombre) a los ficheros o directorios (también RENAME)                                                                         |  |  |  |
| СОРУ             | Copia uno o varios archivos (se suele utilizar con comodines)                                                                                     |  |  |  |
| ТҮРЕ             | Orden para ver el contenido de los archivos de texto ASCII                                                                                        |  |  |  |
| EDIT             | Pone en marcha el editor de MS-DOS                                                                                                    |  |  |  |
| ХСОРУ            | Copia ficheros y directorios con subdirectorios excepto ocultos y de                                                                              |  |  |  |
| /s               | sistema                                                                                                    |  |  |  |
| /e               | Copia también los subdirectorios                                                                                                    |  |  |  |
| /v               | Copia incluso los directorios vacios<br>Verifica que sean idénticos los conjados a los originales                                                 |  |  |  |
| /d:fecha         | Sólo los creados en o después de la fecha que introduzcamos                                                                                       |  |  |  |
| MOVE             | Mueve ficheros y directorios, los renombra o los crea si no existen                                                                               |  |  |  |
| REM              | Pone un comentario o aclaración en un fichero Batch                                                                                               |  |  |  |
| VOL              | Muestra la etiqueta del volumen o unidad                                                                                                    |  |  |  |
| ЕСНО             | Activa o desactiva el eco de una línea en un fichero Batch                                                                                        |  |  |  |
| ATTRIB           | Muestra los atributos de los ficheros: H (oculto), R (sólo lectura), S (de                                                                        |  |  |  |
| PROMPT           | Cambia o muestra el prompt (indicador) del sistema                                                                                                |  |  |  |
| \$a              | signo =                                                                                                    |  |  |  |
| \$\$<br>\$\$     | signo \$                                                                                                    |  |  |  |
| \$t              | Hora actual                                                                                                    |  |  |  |
| \$d              | Unidad de disco v ruta actual (path)                                                                                                    |  |  |  |
| <b>\$p</b>       | Versión de MS-DOS                                                                                                    |  |  |  |
| \$v              | Unidad actual                                                                                                    |  |  |  |
| <b>\$n</b>       | signo >                                                                                                    |  |  |  |
| ቅያ<br>¢1         | signo <                                                                                                    |  |  |  |
| \$h              | Intro                                                                                                    |  |  |  |
| \$               | Código escape                                                                                                    |  |  |  |
| \$e              |                                                                                                    |  |  |  |
| FC               | Compara dos ficheros                                                                                                    |  |  |  |
| MORE             | Orden que se utiliza para paginar (mostrar página a página) un fichero.<br>(type   more). Se suele utilizar con el carácter tubería (   )         |  |  |  |
| KEYB             | Orden para establecer el idioma de teclado que utilizamos (keyb sp)                                                                               |  |  |  |
| >                | Símbolo de redirección utilizado junto a otros comandos                                                                                           |  |  |  |
| IF               | Ejecuta una condición de proceso por lotes. Si la condición es Verdadera<br>MS-DOS ejecutará el comando que siga a la condición IF, y si es Falsa |  |  |  |
|                  | hará caso omiso del comando                                                                                                    |  |  |  |
| annan lan d      | Condición verdadera si el programa anterior ejecutado por                                                                                         |  |  |  |
| errorievei       |                                                                                                    |  |  |  |
| not              | Ejemplo: if errorlevel número comando                                                                                                    |  |  |  |
|                  | Se ejecuta el comando si la condición es falsa.                                                                                                   |  |  |  |
| cadena1==cadena2 | Ejemplo: if not exist carta.txt No se encuentra el archivo                                                                                        |  |  |  |

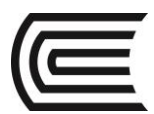

|                                                        | Condición verdadera si cadena1 y cadena2 son iguales                                                                                                    |
|--------------------------------------------------------|----------------------------------------------------------------------------------------------------|
| exist nombrearchivo                                    | Ejemplo: if nombre1==nombre2 comando                                                                                                    |
|                                                        | Condición verdadera si nombrearchivo existe                                                                                                    |
| PAUSE                                                  | Suspende la ejecución de un programa de proceso por lotes y muestra un                                                                                                    |
|                                                        | mensaje indicando al usuario que presione cualquier tecla para continuar                                                                                                    |
| REM                                                    | Permite incluir comentarios u observaciones en un programa de proceso                                                                                                    |
|                                                        | por lotes (también se usa igualmente el signo ;)                                                                                                    |
| GOTO etiqueta                                          | Lleva a MS-DOS a una línea marcada por una etiqueta dentro de un                                                                                                    |
|                                                        | programa de proceso por lotes. Las etiquetas destino comienzan por :                                                                                                    |
|                                                        | Ejemplo:                                                                                                    |
|                                                        | goto fin                                                                                                    |
|                                                        | :fin                                                                                                    |
|                                                        | echo Fin del programa                                                                                                    |
| FDISK                                                  | Programa para realizar particiones en el disco duro                                                                                                    |
| /status                                                | Presenta información acerca de la partición del disco duro sin iniciar                                                                                                    |
|                                                        | FDISK                                                                                                    |
| EDIT                                                   | Arranca el editor de textos de MS-DOS para crear o modificar archivos de                                                                                                    |
|                                                        | texto ASCII                                                                                                    |
| SORT                                                   | Clasifica la información de entrada                                                                                                    |
| SUBST                                                  | Asocia una ruta con una letra de unidad. Ejemplo: subst m: c:\word\cartas,                                                                                                    |
|                                                        | <b>, , , ,</b>                                                                                                    |
|                                                        | significa que asigna una unidad virtual m: para poder acceder rápidamente                                                                                                    |
|                                                        | significa que asigna una unidad virtual m: para poder acceder rápidamente al directorio especificado                                                                                                    |
| /d                                                     | significa que asigna una unidad virtual m: para poder acceder rápidamente<br>al directorio especificado<br>Elimina la unidad virtual                                                                                                    |
| /d<br>PATH                                             | significa que asigna una unidad virtual m: para poder acceder rápidamente<br>al directorio especificado<br>Elimina la unidad virtual<br>Muestra o establece una ruta de búsqueda para archivos ejecutables                                                                                                    |
| /d<br>PATH<br>DEBUG                                    | significa que asigna una unidad virtual m: para poder acceder rápidamente<br>al directorio especificado<br>Elimina la unidad virtual<br>Muestra o establece una ruta de búsqueda para archivos ejecutables<br>Inicia el editor y corrector de programas Debug                                                                                                    |
| /d<br>PATH<br>DEBUG<br>FIND "cadena"                   | significa que asigna una unidad virtual m: para poder acceder rápidamente<br>al directorio especificado<br>Elimina la unidad virtual<br>Muestra o establece una ruta de búsqueda para archivos ejecutables<br>Inicia el editor y corrector de programas Debug<br>Busca una "cadena" de texto específica en uno o varios archivos                                                                                                    |
| /d<br>PATH<br>DEBUG<br>FIND "cadena"<br>/v             | significa que asigna una unidad virtual m: para poder acceder rápidamente<br>al directorio especificado<br>Elimina la unidad virtual<br>Muestra o establece una ruta de búsqueda para archivos ejecutables<br>Inicia el editor y corrector de programas Debug<br>Busca una "cadena" de texto específica en uno o varios archivos<br>Presenta todas las líneas que no contengan la "cadena"                                                                                                    |
| /d<br>PATH<br>DEBUG<br>FIND "cadena"<br>/v<br>/a       | significa que asigna una unidad virtual m: para poder acceder rápidamente<br>al directorio especificado<br>Elimina la unidad virtual<br>Muestra o establece una ruta de búsqueda para archivos ejecutables<br>Inicia el editor y corrector de programas Debug<br>Busca una "cadena" de texto específica en uno o varios archivos<br>Presenta todas las líneas que no contengan la "cadena"<br>uestra un número que indica cuántas líneas contienen dicha "cadena"                                                                                                    |
| /d<br>PATH<br>DEBUG<br>FIND "cadena"<br>/v<br>/c<br>/c | significa que asigna una unidad virtual m: para poder acceder rápidamente<br>al directorio especificado<br>Elimina la unidad virtual<br>Muestra o establece una ruta de búsqueda para archivos ejecutables<br>Inicia el editor y corrector de programas Debug<br>Busca una "cadena" de texto específica en uno o varios archivos<br>Presenta todas las líneas que no contengan la "cadena"<br>uestra un número que indica cuántas líneas contienen dicha "cadena"<br>Precede cada línea con el número de su posición                                                     |
| /d<br>PATH<br>DEBUG<br>FIND "cadena"<br>/v<br>/c<br>/n | significa que asigna una unidad virtual m: para poder acceder rápidamente<br>al directorio especificado<br>Elimina la unidad virtual<br>Muestra o establece una ruta de búsqueda para archivos ejecutables<br>Inicia el editor y corrector de programas Debug<br>Busca una "cadena" de texto específica en uno o varios archivos<br>Presenta todas las líneas que no contengan la "cadena"<br>uestra un número que indica cuántas líneas contienen dicha "cadena"<br>Precede cada línea con el número de su posición<br>No hace distinción entre mayúsculas y minúsculas |

3. Equipos, Materiales y Reactivos 3.1. Equipos \* 1 Pc con Sistema Operativo Windows 7 o superior instalado

4. Procedimientos:

## Primero

### Ejecutar la consola de símbolo de sistema

- 1. Win + R
- 2. Digitar CMD y Enter

|       | г                                            | un                                          |                   |
|-------|----------------------------------------------|---------------------------------------------|-------------------|
|       | Type the name of a progresource, and Windows | ram, folder, docun<br>will open it for you. | nent, or Internet |
| Open: | cmd                                          |                                             |                   |
|       |                                              |                                             |                   |

3. Se despliega la ventana del símbolo del sistema

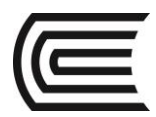

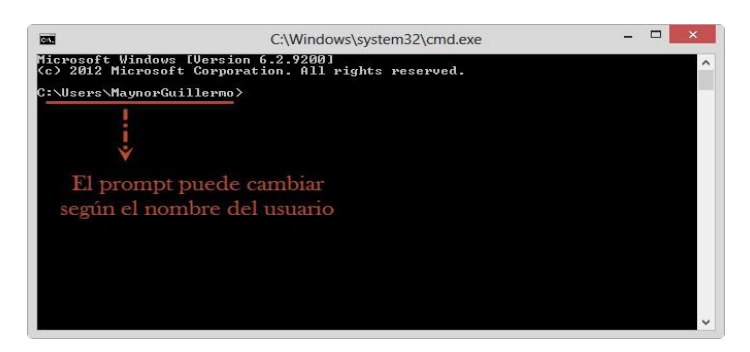

**b.** Cambiar de directorios (CD nombre de la carpeta o CD.. para regresar a la carpeta anterior). Navegar hasta el disco local C digitando CD. Enter hasta llegar a obtener el siguiente resultado

| C:\Users\MaynorGuillermo>cd |  |
|-----------------------------|--|
| C:\Users>cd                 |  |
| C:\>                        |  |

### c. Crear una carpeta (MD nombre de la carpeta o MKDIR nombre de la carpeta)

Método 1. MD DOC\_TXT Enter Luego accedemos a la carpeta: CD DOC\_TXT Enter

Método 2. MKDIR DOC\_TXT Enter Luego accedemos a la carpeta: CD DOC\_TXT Enter

| C:\>MD  | DOC_TXT |
|---------|---------|
| C:/>CD  | DOC_TXT |
| C:\DOC_ | _TXT>_  |

Comandos básicos de la consola de MS-DOS

- 1. DIR: Lista los archivos de la carpeta actual
- 2. CD: Cambio de Directorio
- 3. MD: Crea una carpeta nueva

### e. Copiar una Archivo (COPY nombre del archivo Destino)

Primero vamos a crear una carpeta en el disco local C con el nombre de Respaldo.

### **MD** Respaldo Enter

Ahora vamos a copiar el archivo CMD\_Basicos.txt de la carpeta DOC\_TXT hacia la de Respaldo, con el cuidado de estar ubicados en la raíz (C:\>).

### **COPY** C:\DOC\_TXT\CMD\_Basicos.txt C:\Respaldo Enter

Verificamos que el archivo se haya copiado correctamente, entrando a la carpeta Respaldo y ejecutando el comando DIR

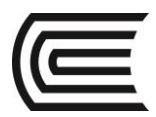

| G. (711) hes                                         | paruo                         |                                |                             |                                  |
|------------------------------------------------------|-------------------------------|--------------------------------|-----------------------------|----------------------------------|
| C:\>COPY C<br>1 1                                    | :\DOC_TX]<br>file(s) o        | [\CMD_<br>copied               | Basicos.tx                  | t C:\Respaldo                    |
| C:\>CD Resp                                          | paldo                         |                                |                             |                                  |
| C:\Respalde<br>Volume in<br>Volume Ser               | o≻Dir<br>drive C<br>rial Num] | has n<br>ber is                | o label.<br>52B4-4E36       |                                  |
| Directory                                            | of C:\Re                      | espald                         | 0                           |                                  |
| 23/08/2013<br>23/08/2013<br>23/08/2013<br>23/08/2013 | 02:26<br>02:26<br>02:05       | p.m.<br>p.m.<br>p.m.<br>ile(s) | <dir><br/><dir></dir></dir> | 204 CMD_Basicos.tx1<br>204 butes |
|                                                      | 2 D:                          | ir(s)                          | 108,336,4                   | 22,912 bytes free                |
|                                                      |                               |                                |                             |                                  |

### f. Mover un archivo de carpeta (Move nombre del archivo Destino)

Vamos a mover el archivo Run\_CMD.txt de la carpeta DOC\_TXT hace la carpeta de Respaldo. Nos aseguramos que estamos en el disco local C (C:\>)

### **MOVE** C:\DOC\_TXT\Run\_CMD.TXT C:\Respaldo Enter

10.00

Verificamos que se haya movido correctamente el archivo, entramos a la carpeta de Respaldo y ejecutamos el comando DIR; ahora vamos a verificar que ya no se encuentre en la carpeta DOC\_TXT, regresamos a la Raíz CD.. y estando en el C:\> entramos a la carpeta DOC\_TXT y ejecutamos el comando DIR para corroborar que ya no está el archivo que movimos.

| C:\>MOVE C:\DOC_IXI\RUN_CMD.txt C:\Respaldo<br>1 file(s) moved.                                                                                                    |            |
|----------------------------------------------------------------------------------------------------|------------|
| C:\>CD Respaldo                                                                                                    |            |
| C:∖Respaldo≻dir<br>Volume in drive C has no label.<br>Volume Serial Number is 52B4-4E36                                                                                                    |            |
| Directory of C:\Respaldo                                                                                                    |            |
| 23/08/2013 02:34 p.m. <dir><br/>23/08/2013 02:34 p.m. <dir><br/>23/08/2013 02:34 p.m. <dir><br/>23/08/2013 02:05 p.m. 204 CML_Basico<br/>23/08/2013 02:03 p.m. 168 Run_CMD.tx<br/>2 File(s) 372 bytes<br/>2 Dir(s) 108,357,283,840 bytes free</dir></dir></dir> | s.txt<br>t |
| C:\Respaldo>cd                                                                                                    |            |
| C:\>cd DOC_IXT                                                                                                    |            |
| C:\DOC_TXT>DIR<br>Volume in drive C has no label.<br>Volume Serial Number is 52B4-4E36                                                                                                    |            |
| Directory of C:\DOC_TXT                                                                                                    |            |
| 23/08/2013 02:34 p.m. (DIR)<br>23/08/2013 02:34 p.m. (DIR)<br>23/08/2013 02:35 p.m. 204 CMD_Basico<br>1 File(s) 204 bytes<br>2 Dir(s) 108,357,283,840 bytes free                                                                                                | s.txt      |
| C:\DOC_TXT>CD                                                                                                    |            |
| C:\>                                                                                                    |            |

### g. Renombrar archivos (RENAME Nombre actual Nuevo nombre)

Vamos a cambiarle nombre al archivo CMD\_Basicos.txt que está en la carpeta de DOC\_TXT por COMANDOS.txt

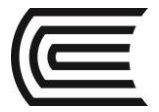

Primero nos aseguramos que estamos ubicados en la unidad C:\>, luego entramos a la carpeta DOC\_TXT y ejecutamos el comando **RENAME** de la siguiente forma.

### **RENAME** CMD\_Basicos.txt COMANDOS.txt Enter

Ejecutamos el comando DIR para verificar el cambio de nombre del archivo

| C:\>CD DOC_TXT                                                          |                                                |
|-------------------------------------------------------------------------|------------------------------------------------|
| C:\DOC_TXT>RENAME CMD_                                                  | BASICOS.txt COMANDOS.txt                       |
| C:\DOC_TXT>DIR<br>Volume in drive C has<br>Volume Serial Number         | s no label.<br>is 52B4-4E36                    |
| Directory of C:\DOC_I                                                   | 'XT                                            |
| 23/08/2013 02:57 p.m.<br>23/08/2013 02:57 p.m.<br>23/08/2013 02:05 p.m. | <pre></pre>                                    |
| 2 Dir(s                                                                 | <ul> <li>108,352,987,136 bytes free</li> </ul> |
| C:\DOC_TXT>                                                             |                                                |

h. Borrar Archivos (DEL nombre del archivo o DELETE nombre del archivo)

Vamos a borrar el archivo COMANDOS.txt Método 1. DEL COMANDOS.txt

Método 2. DELETE COMANDOS.txt

Corroboramos que el archivo ya no esté dentro de la carpeta, ejecutando el comando DIR para visualizar los archivos.

| :\DOC_TXT>                            | DEL COMANDOS.                         | txt                   |                  |
|---------------------------------------|---------------------------------------|-----------------------|------------------|
| :\DOC_TXT><br>Volume in<br>Volume Ser | dir<br>drive C has n<br>ial Number is | o label.<br>52B4-4E36 |                  |
| Directory                             | of C:\DOC_TXT                         |                       |                  |
| 3/08/2013                             | 03:08 p.m.                            | <dir></dir>           | 20 <b>4</b> 01   |
| 3/08/2013                             | 03:08 p.m.                            | <dir></dir>           |                  |
|                                       | Ø File(s)                             |                       | 0 bytes          |
|                                       | 9 Din(a)                              | 108 350 77            | 5 296 hutes free |

### i. Borrar una carpeta vacía (RD nombre de la carpeta)

Para esta práctica vamos a borrar la carpeta DOC\_TXT, que por el momento no tiene ningún documento.

Nos aseguramos estar ubicados en la raíz (C:\>)

### **RD** DOC\_TXT Enter

Verificamos si la carpeta ya no aparece listada ejecutando el comando DIR.

| C:\>DIR<br>Volume in<br>Volume Ser | drive C has n<br>ial Number is | o label.<br>52B4-4E36 |        |                  |        |   |
|------------------------------------|--------------------------------|-----------------------|--------|------------------|--------|---|
| Directory                          | of C:\                         |                       |        |                  |        |   |
| 26/07/2012                         | 12:52 a.m.                     | (1) (1)               | 24     | autoexec bat     |        |   |
| 29/01/2013                         | 11:34 a.m.                     | <dir></dir>           |        | bibliotk         |        |   |
| 22/02/2013                         | 01:40 p.m.                     | <dir></dir>           | 10     | спрытае          |        |   |
| 26/07/2012                         | 12:52 a.m.                     | ZDIDS                 | 10     | config.sys       |        |   |
| 12/04/2013                         | 04:34 p.m.                     | (DIR)                 | G      | Exclusivo        |        |   |
| 10/00/2013                         | 07-20 a.m.                     | ZDIDS                 | e      | FILERecovery.log |        |   |
| 12/04/2013                         | 05-03 p.m.                     | (DIN)                 |        | Intol            |        |   |
| 20/01/2013                         | 05-37 p.m.                     | /DID/                 |        | Mionooft Hiousl  | FoxDag | o |
| 20/01/2013                         | 12.20 5 5                      | (DID)                 |        | Douflogo         | POXIPO | 1 |
| A0 /00 /2012                       | AL-27 d.m.                     | /DID/                 |        | Program Files    |        |   |
| 23/09/2013                         | 02-07 p.m.                     | CDIRS                 |        | numeral riles    |        |   |
| 23/08/2013                         | 02-34 p.m.                     | TIRS                  |        | Respaldo         |        |   |
| 28/01/2013                         | 04:47 n m                      | (DIR)                 |        | lleeve           |        |   |
| 12/04/2013                         | 04:34 n m                      | (DIR)                 |        | utla             |        |   |
| 19/06/2013                         | 11:42 a.m.                     | (DIR)                 |        | UFCURSOS         |        |   |
| <b>M9/M8/2013</b>                  | Ø5:41 n.m.                     | (DIR)                 |        | Windows          |        |   |
|                                    | 3 File(s)                      |                       | 34 1   | hutes            |        |   |
|                                    | 14 Dir(s)                      | 108.349.6             | 16.128 | butes free       |        |   |

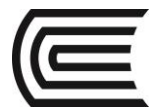

### Borrar una carpeta con archivos (RD /S nombre de la carpeta)

Para esta práctica vamos a borrar la carpeta Respaldo, que por el momento tiene dos documentos de texto. Nos aseguramos estar ubicados en la raíz (C:\>)

### RD /S Respaldo Enter

El sistema nos pregunta si estamos seguros de que queremos eliminar la carpeta, Si (S) o No (N), digitamos la letra S y presionamos Enter.

Verificamos si la carpeta ya no aparece listada ejecutando el comando DIR.

| C:\>RD /S R<br>Respaldo, A         | espaldo<br>re you sure      | (Y/N)? Y                 |                           |
|------------------------------------|-----------------------------|--------------------------|---------------------------|
| C:∖≻Dir<br>Volume in<br>Volume Ser | drive C has<br>ial Number i | no label.<br>s 52B4-4E36 | ő                         |
| Directory                          | of C:\                      |                          |                           |
| 26/07/2012                         | 12:52 a.m.                  |                          | 24 autoexec.bat           |
| 29/01/2013                         | 11:34 a.m.                  | <dir></dir>              | bibliotk                  |
| 22/02/2013                         | 01:40 p.m.                  | <dir></dir>              | CDpp1y6                   |
| 26/07/2012                         | 12:52 a.m.                  |                          | 10 config.sys             |
| 12/04/2013                         | 04:34 p.m.                  | <dir></dir>              | Exclusivo                 |
| 18/08/2013                         | 07:28 a.m.                  |                          | Ø FileRecovery.log        |
| 12/04/2013                         | 03:03 p.m.                  | <dir></dir>              | FILETOFACTURAR            |
| 28/01/2013                         | 05:37 p.m.                  | <dir></dir>              | Intel                     |
| 28/01/2013                         | 05:40 p.m.                  | <dir></dir>              | Microsoft Visual FoxPro 9 |
| 26/07/2012                         | 12:29 a.m.                  | (DIR)                    | PerfLogs                  |
| 09/08/2013                         | Ø5:41 p.m.                  | (DIR)                    | Program Files             |
| 23/08/2013                         | 02:07 n.m.                  | (DIR)                    | nrueba                    |
| 28/01/2013                         | 04:47 p.m.                  | <dir></dir>              | Úsers                     |
| 12/04/2013                         | 04:34 p.m.                  | (DIR)                    | utla                      |
| 19/06/2013                         | 11:42 a.m.                  | (DIR)                    | UFCURSOS                  |
| <b>N9/08/2013</b>                  | Ø5:41 n.m.                  | (DIR)                    | Windows                   |
| OTT OUT BOLD                       | 3 File(s                    | )                        | 34 hutes                  |
|                                    | 13 Dir(s)                   | 108,348,8                | 309,216 bytes free        |
| C:∖>_                              |                             |                          |                           |

### K. COMANDOS ADICIONALES

cls: limpia la consola dir: lista los archivos de una carpeta type: muestra el contenido de una archivo de texto exit: cierra la consola de ms-dos date: sirve para cambiar la fecha del sistema

### PASO 2:

1. Crea la siguiente estructura de carpetas con MS-DOS, empleando los comandos que se indican

2.- Teclea Alt + Imp Pan para copiar el contenido de la ventana, abre Word y pega la imagen para comprobar que hiciste la carpeta en MS-DOS

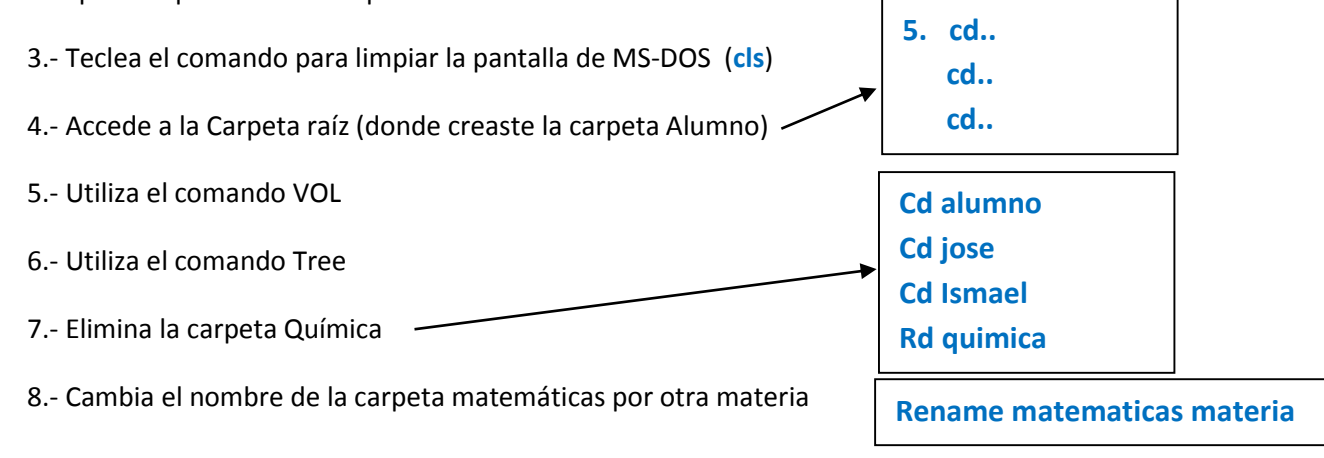

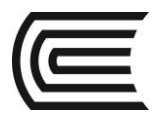

### 9.- Utiliza el comando Tree

### 5. Resultados

Al ingresar el comando tree debes visualizar una estructura como se muestra:

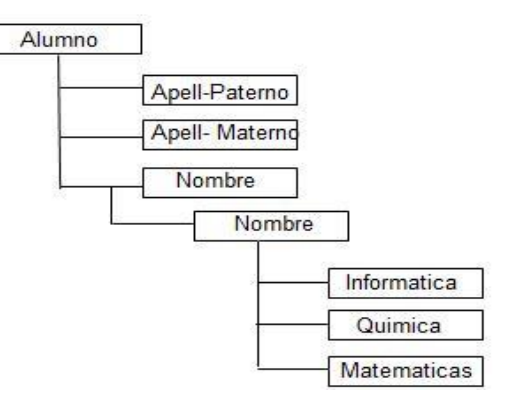

### 6. Conclusiones

**6.1** Los Sistemas Operativos posen un interprete de comandos como el Shell que permite enviar comandos al computador, la utilización de esto hace que sea posible automatizar ciertos procesos.

### 7. Sugerencias y /o recomendaciones

Revisa los siguientes libros: Jesús Octavio Rodríguez. Manual de Powershell en Español.

### Referencias bibliográficas consultadas y/o enlaces recomendados.

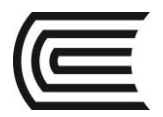

### Introducción al lenguaje ensamblador

| Sección | :      | Docente: Pedro Yuri Marquez Solis |
|---------|--------|-----------------------------------|
| Fecha   | :/2017 | Duración: 70 min                  |
| [       |        |                                   |

Instrucciones: Seguir atentamente las instrucciones que indique el docente

- 1. Propósito /Objetivo (de la práctica): El estudiante se familiarice con el entorno del software Emulator 8086
- 2. Fundamento Teórico Refiérase al manual de la asignatura Unidad III.
- 3. Equipos, Materiales y Reactivos 3.1. Equipos
  - \* 1 PC con el programa Emu8086 instalado

### 4. Procedimientos:

### Primero: Reconocer el entorno de trabajo.

Iniciar el Emu8086, obtendrá una pantalla como se muetra:

### Pantalla de bienvenida del emulador EMU8086.

| 🛄 emu808  | 6 - assen | bler and micro  | processor en | nulator 4.08    | _            | -                   |            |           | ×    |
|-----------|-----------|-----------------|--------------|-----------------|--------------|---------------------|------------|-----------|------|
| file edit | bookma    | arks assemble   | r emulator   | math aso        | ii codes 🛛 h | elp                 |            |           |      |
| D<br>new  | apen 🗃    | 👷 🔹             | save .       | compile         | ►<br>emulate | calculator converte | or options | 💡<br>help | abor |
| 01        |           |                 |              |                 |              |                     |            |           | -    |
|           |           |                 |              |                 |              |                     |            |           |      |
| weig      | ome       |                 |              |                 |              |                     |            | <u> </u>  |      |
|           |           |                 |              | emu             | 18086        |                     |            |           |      |
|           | mi        | croproce        | ssor er      | nulator<br>vers | with i       | ntegrated a         | ssembler   |           |      |
|           |           | D               |              | \$              |              | ۸                   | <b>2</b>   |           |      |
|           | n         | ew              | code e       | examples        | quic         | start tutor         | recent f   | iles      |      |
|           | Γ         | this product is | registered   | to:             |              |                     |            |           |      |
|           |           |                 |              | 1               | /ms          |                     |            |           |      |
|           |           |                 |              | www.en          | 1u8086.co    | m                   |            |           |      |
|           | _         |                 |              |                 |              |                     |            |           |      |
|           |           |                 |              |                 |              |                     |            |           |      |
|           |           |                 |              |                 |              |                     |            |           |      |
|           |           |                 |              |                 |              |                     |            |           |      |
| •         | _         |                 |              |                 |              |                     |            |           |      |
|           |           |                 |              |                 |              | drag a file here    | to open    |           |      |

Se presentan cuatro diferentes opciones para elegir:

- New: Le permite escribir un nuevo código en lenguaje ensamblador (al que Llamaremos "Código Fuente" y tendrá extensión .ASM)
- Code examples: Le permite acceder a una serie de programas ejemplos que pueden ayudarle a comprender funciones más complejas.
- Quick star tutor: activa un conjunto de documentos de ayuda, se recomienda revisarlos frecuentemente en caso de dudas.

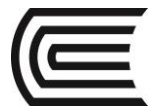

• Recent file: Le muestra los últimos archivos que se trabajaron en la máquina.

Para continuar este primer contacto con el emulador, seleccione New

Ahora ya tenemos preparado nuestro ambiente de trabajo. En el espacio de trabajo que se muestra ingresa el siguiente código

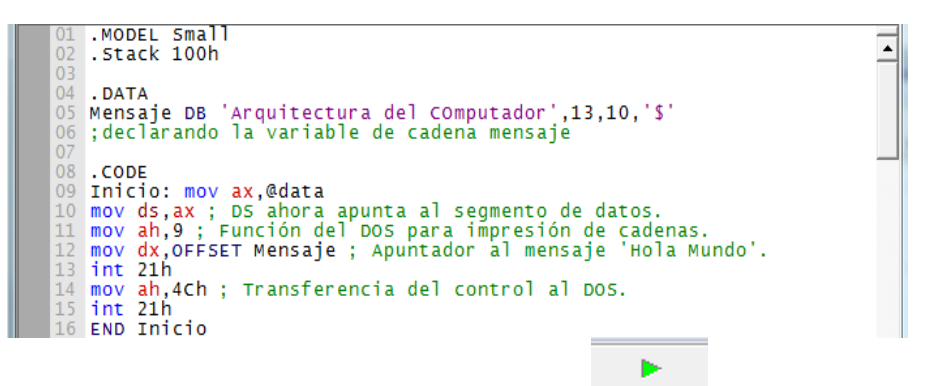

Para ejecutar el Programa efectúa clic sobre el botón Emulate emulate

Inmediatamente verás una ventana indicando que se está ejecutando la compilación. Luego se te mostrará las siguientes pantallas:

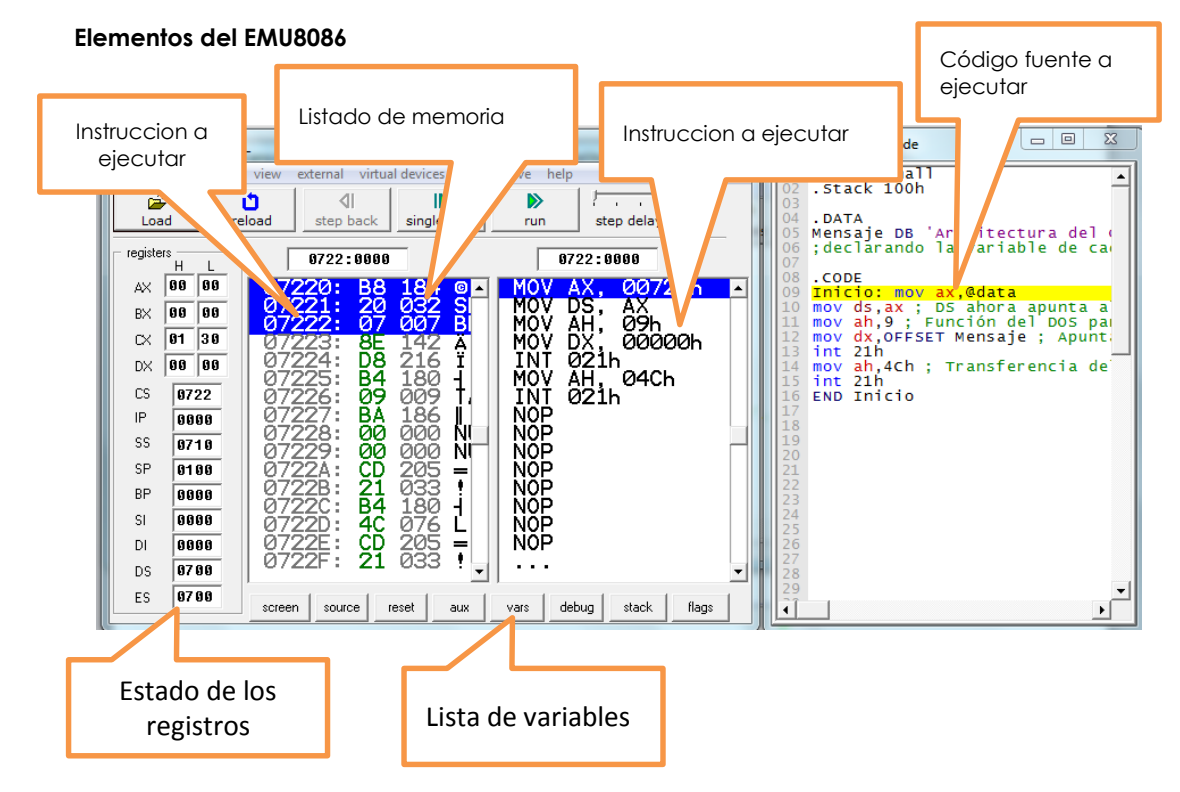

Para poder ver la ejecución del Programa Clic al Botón run.

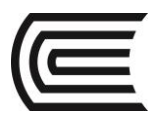

### Gestión Curricular

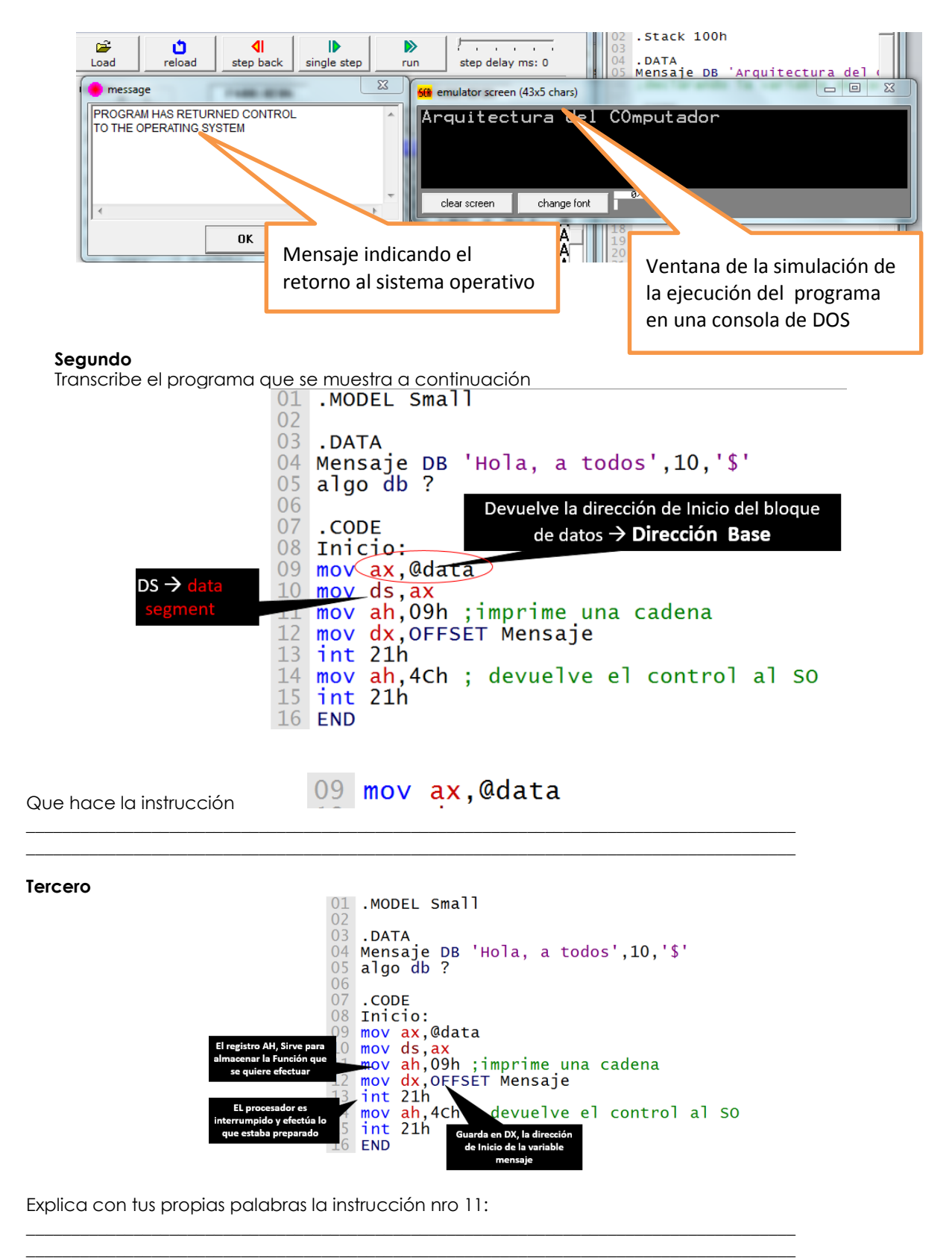

Explica con tus propias palabras la instrucción nro 12:

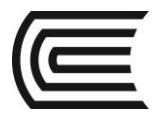

### 5. Conclusiones

5.1 Todo programa está compuesto por dos elementos Instrucciones y Datos
5.2 Cuando se requiere que el procesador efectúe alguna operación de entrada o salida se debe efectuar mediante la interrupción del procesador.

### 6. Sugerencias y /o recomendaciones

Revisa los ejemplos adicionales que vienen conjuntamente con el emu8086

Referencias bibliográficas consultadas y/o enlaces recomendados

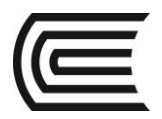

### Instrucciones básicas en assembler

| Sección                                                                    | :      | Docente: Pedro Yuri Marquez Solis |  |  |  |  |  |
|----------------------------------------------------------------------------|--------|-----------------------------------|--|--|--|--|--|
| Fecha                                                                      | :/2017 | Duración: 70 min                  |  |  |  |  |  |
| Instrucciones: Seguir atentamente las instrucciones que indique el docente |        |                                   |  |  |  |  |  |

- 1. Propósito /Objetivo (de la práctica): Reconocer los registros del procesador 8086
- 2. Fundamento Teórico
- 3. Equipos, Materiales y Reactivos
  - 3.1. Equipos
  - 3.2. Materiales
  - 3.2Indicaciones/instrucciones:
- 4. Procedimientos: Ejecución por pasos Primero Х 8086 microprocessor emulator math debug view external virtual devices virtual drive help file Ê Ċ. 41 ⊳ . step delay ms: 0 reload step back Load single step run registers 0050:0000 0050:0000 AX 00 00 00500: 00 ADD NI▲ 000 A • 000 000 NI 501 502 ADD 00 00 ΒX + ГX 00 00 Registros de + Ø4 : + 00 00 propósito general DX ++ CS 0050 + IΡ 6666 + + + SS 0000 SP ĒB CB 0000 + + ΒP ØB : ADD 0000 Ē SI 0000 000 ADD ØØ 000 ŇI DI 0000 0050E: 0000 DS 0000 screen source reset aux vars debug stack flags ES

### Segundo

Especifica el contenido de los registros después de la ejecución de las siguientes instrucciones. Considera que no en todos los casos son relevantes todos los registros.

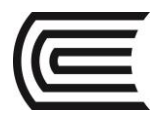

| 1. | Antes: AX = 00011<br>Instrucciones:   | n; BX = 0010h; CX = 0100h; DX = 1000h<br>mov ax,cx<br>mov bx,dx                  |                                                    |      |
|----|---------------------------------------|----------------------------------------------------------------------------------|----------------------------------------------------|------|
|    | Después:                              | AX =<br>CX =                                                                     | BX =<br>DX =                                       |      |
| 2. | Antes: AX = 0002<br>Instrucciones:    | n; BX = 0020h; CX = 0200h; DX = 2000h<br>push ax<br>pop bx                       |                                                    |      |
|    | Después:                              | AX =<br>CX =                                                                     | BX =<br>DX =                                       |      |
| 3. | Antes: AX = 0003ł<br>Instrucciones:   | n; BX = 0030h; CX = 0300h; DX = 3000h<br>dec ax                                  |                                                    |      |
|    | Después:                              | AX =<br>CX =                                                                     | BX =<br>DX =                                       |      |
| 4. | Antes: AX = 0004<br>Instrucciones:    | n; BX = 0040h; CX = 0400h; DX = 1500h<br>or ax,bx<br>and dx,cx                   |                                                    |      |
|    | Después:                              | AX =<br>CX =                                                                     | BX =<br>DX =                                       |      |
| 5. | Antes: AX = 0008ł<br>Instrucciones:   | n; BX = 0010h; CX = 0F00h; DX = 1100h<br>shl ax, 1<br>shr cx 1                   |                                                    |      |
|    | Después:                              | AX =<br>CX =                                                                     | BX =<br>DX =                                       |      |
| 6. | ¿Qué registros de<br>¿Qué valores que | bes usar y qué valores deben tener po<br>dan en los registros después de la divi | ıra hacer que se ejecute la divisón 1000/<br>sión? | '23? |
|    | Antes:                                | AX =<br>CX =                                                                     | BX =<br>DX =                                       |      |

# Después: AX = \_\_\_\_\_ BX = \_\_\_\_\_ CX = \_\_\_\_ DX = \_\_\_\_

### 5. Conclusiones

5.1 En el lenguaje assembler es importante primero preparar los registros con los datos de la función que se desea ejecutar y luego especificar que se ejecute mediante la llamada a una Interrupción.

6. Sugerencias y /o recomendaciones Se recomienda revisar el libro: Peter Abel. Lenguaje ensamblador y programación para IBM PC y compatibles. Prentice Hall Hispanoamericana, 1996

### Referencias bibliográficas consultadas y/o enlaces recomendados

Paul A. Carter. Lenguaje Ensamblador para PC. 2006

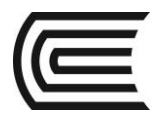

### Ensamblador estructuras repetitivas y saltos

| Sección                                                                    | :      | Docente: Pedro Yuri Marquez Solis |  |  |  |  |  |
|----------------------------------------------------------------------------|--------|-----------------------------------|--|--|--|--|--|
| Fecha                                                                      | :/2017 | Duración: 70 min                  |  |  |  |  |  |
| Instrucciones: Seguir atentamente las instrucciones que indique el docente |        |                                   |  |  |  |  |  |

1. Propósito /Objetivo (de la práctica): El estudiante pueda implementar programas en Assembler que empleen estructuras repetitivas

### 2. Fundamento Teórico

Referirse a la unidad IV del manual de la asignatura.

- 3. Equipos, Materiales y Reactivos 3.1. Equipos
  - \* 1 PC con el software emu8086 instalado

### 4. Procedimientos:

### Primero

1. Inicie el programa Emu8086 y trascriba el siguiente programa:

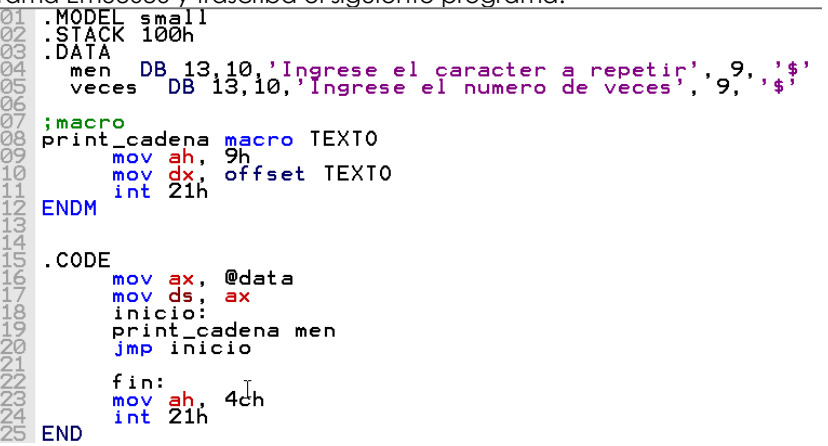

Responda a las siguientes preguntas, luego de ejecutar el programa:

- a) ¿Que es lo que se visualiza en la consola?
- b) ¿Cuántas veces se repite?
- c) ¿Por qué se tiene ese comportamiento?

### Segundo

Transcriba el siguiente programa:

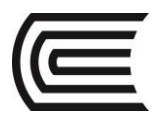

```
MODEL small
STACK 100h
DATA
men DB 13,10,'Ingrese el caracter a repetir', 9, '$'
veces DB 13,10,'Ingrese el numero de veces', 9, '$'
car db ?
num db ?
;macro
print_cadena macro TEXTO
mov da, 9h
mov dx, offset TEXTO
int 21h
getchar macro var
mov ah, 2
mov var, AL
endm
?
?
.CODE
mov ax, @data
mov ds, ax
inicio:
print_cadena men
getchar car
getchar num
sub num, 30h
mov cl, num
mov cl, 0
bucle:
print_car car
int 21h
sub num, 30h
mov cl, 0
bucle:
print_car car
loop bucle
fin:
mov ah, 4ch
int 21h
```

### Tercero

Responda a las siguientes preguntas, luego de ejecutar el programa:

- a) ¿Qué es lo que se visualiza en la consola?
- b) ¿Cuántas veces se repite?
- c) ¿Por qué se tiene ese comportamiento?
- d) ¿Qué función cumple la macro GETCHAR?
- e) ¿Por Qué se ha utilizado la instrucción 36?

### 5. Conclusiones

- Las estructuras repetitivas se implementan en ensamblador mediante instrucciones de salto condicional
- El uso de macros mejora mucho la legibilidad y reusabilidad del código de los programas en Ensamblador.

### 6. Sugerencias y /o recomendaciones

- Se recomienda revisar el libro: Peter Abel. Lenguaje ensamblador y programación para IBM PC y compatibles. Prentice Hall Hispanoamericana, 1996
- 7. Referencias bibliográficas consultadas y/o enlaces recomendados

Paul A. Carter. Lenguaje Ensamblador para PC. 2006

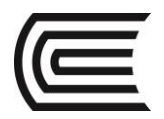

## Uso de procedimientos en ensamblador

| Sección                                                                    | :      | Docente: Pedro Yuri Marquez Solis |  |  |  |  |
|----------------------------------------------------------------------------|--------|-----------------------------------|--|--|--|--|
| Fecha                                                                      | :/2017 | Duración: 70 min                  |  |  |  |  |
| Instrucciones: Seguir atentamente las instrucciones que indique el docente |        |                                   |  |  |  |  |

### 1. Propósito /Objetivo (de la práctica):

El estudiante elabore programas en ensamblador que empleen procedimientos.

### 2. Fundamento Teórico

Los procedimientos son muy parecidos a los métodos o a las funciones en un lenguaje de alto nivel, son llamados para ejecutarse y al terminar continuará la línea siguiente después de haber llamado el procedimiento, los procedimientos son usados para realizar tareas muy específicas como imprimir cierto mensaje en pantalla o hacer alguna operación aritmética que retorne un valor

Un procedimiento se declara de la siguiente manera:

```
nombreProc PROC [near/far]
Instrucciones a ejecutar
[ret]
nombre ENDP
```

Las directivas PROC y ENDP indican el inicio y el fin del procedimiento, nombreProc indica el nombre del procedimiento, debe ser único y no debe tener el nombre de una directiva o palabra reservada.

- Near/far depende si la operación implica un procedimiento cercano o lejano.
- La instrucción ret regresa al segmento donde fue invocado el procedimiento.
- La llamada a un procedimiento se hace mediante call nombreProc.

### 3. Equipos, Materiales y Reactivos

3.1. Equipos

\* 1 PC con el software emu8086 instalado

### 4. Procedimientos:

### Primero

- Transcribe el siguiente programa y contesta a las siguientes preguntas luego de jecutarlo
- a) ¿Qué es lo que se visualiza en la consola?
- b) ¿Cuántas veces se repite?
- c) ¿Por qué se tiene ese comportamiento?
- d) ¿Qué hace la instrucción 22?

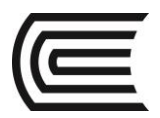

- e) ¿Qué hace la instrucción 22?
- f) ¿Cuál es el cometido de la instrucción 27?
- g) ¿Qué cambios se deben agregar si se requiere que el programa imprima en forma vertilcal los caracteres?

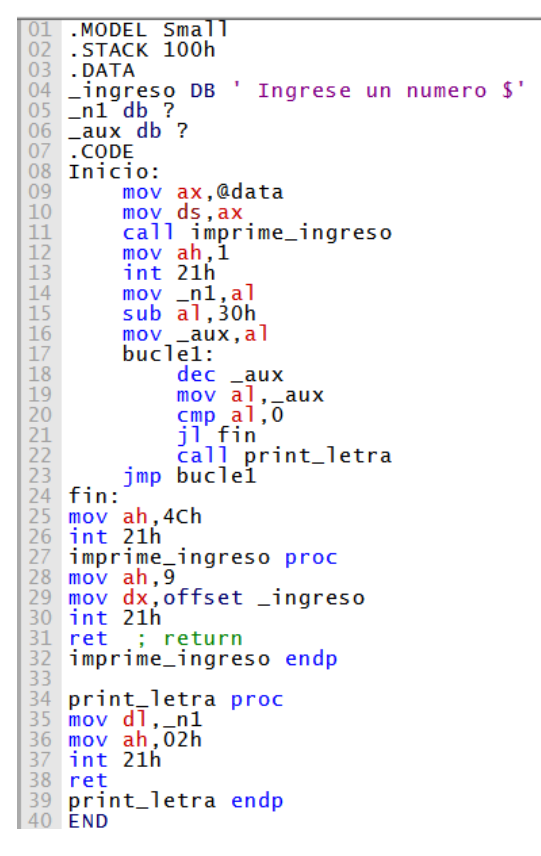

#### 5. Conclusiones

5.1 Los procedimientos requieren ser declarados empleando una cabecera que indique su nombre y los parámetros que recibirá.

### 6. Sugerencias y /o recomendaciones

Se recomienda revisar el libro: Peter Abel. Lenguaje ensamblador y programación para IBM PC y compatibles. Prentice Hall Hispanoamericana, 1996

#### 7. Referencias bibliográficas consultadas y/o enlaces recomendados

Paul A. Carter. Lenguaje Ensamblador para PC. 2006

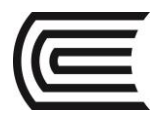

### Uso de interrupciones de pantalla y teclado

| Sección | :      | Docente: Pedro Yuri Marquez Solis |
|---------|--------|-----------------------------------|
| Fecha   | :/2017 | Duración: 70 min                  |
|         |        |                                   |

Instrucciones: Seguir atentamente las instrucciones que indique el docente

### 1. Propósito /Objetivo (de la práctica):

El estudiante pueda aplicar interrupciones tanto de pantalla como de Teclado, para permitirle tener mayor manejo del computador.

### 2. Fundamento Teórico

### Internet 16h

Para acceder a las funciones del teclado se usa la interrupción de la BIOS 16h. Dicha interrupción permite acceder a varias rutinas distintas asignando al registro ah el número de función o subrutina correspondiente. La interrupción 16h Invoca los servicios estándar del teclado de la ROM BIOS, ayuda a manejar funciones avanzadas del teclado, recordemos que el teclado se haya distribuido, por teclas alfanuméricas, de control, extendidas y de función.

### Funciones de la INT 16H del BIOS

| 00H | Lee un carácter                        |
|-----|----------------------------------------|
| 01H | Determina si un carácter está presente |
| 02H | Regresa el estado actual del Shift     |
| 05H | Escribe en el teclado                  |
| 10H | Lee un carácter desde el teclado       |
| 11H | Determina si un carácter está presente |
| 12H | Regresa el estado actual del Shift     |

### FUNCION 10H DE LA INT 16H: LECTURA DE UN CARÁCTER DESDE EL TECLADO

La operación es la misma que la de la función 00h, salvo que también acepta las teclas adicionales de función extendidas (Como F11 y F12). Desde el teclado ampliado, mientras que la función 00H no lo permite.

La operación verifica el búfer del teclado para un carácter ingresado. Si ninguno está presente, la operación espera que el usuario presione una tecla. Si un carácter está presente, la operación no regresa en el AL y su código de rastreo en el AH. Si la tecla presionada es una tecla de función extendida, como inicio o F1 el carácter en el AL=00H. En el teclado ampliado, F11 y F12 también regresa 00H en el AL, pero otras teclas de control (duplicados), como inicio y RePag, regresan E0H. Aquí están las 2 posibilidades:

. Ejemplo: puede examinar el AL contra 00H o E0H para determinar si el usuario ha presionado una tecla de función extendida.

Mov ah, 10h ; petición al BIOS para entrada del teclado Int 16h ; llama al BIOS Cmp al, 00h ; ¿es una tecla de función extendida? Je G40 ;- si Cmp al,0e0h ; ¿es una tecla de función extendida? Je G40 ;- si

### TECLAS DE FUNCION EXTENDIDA Y CODIGOS DE RASTREO

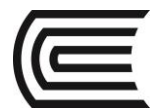

Una tecla de función extendida como F1 o inicio solicita una acción en lugar de enviar un carácter, el programador puede hacer uso de ese código de rastreo para realizar cualquier evento al presionar cualquier tecla de función extendida.

Por ejemplo para la tecla Esc su código de rastreo es 01H guardado en AH.

La operación responde en una de dos formas, dependiendo de si presiona una tecla de carácter o una tecla de función extendida.

### CÓDIGOS DE RASTREO (DECIMAL)

| 1  |   | 59 | 9 6 | 0 6 | 1 6 | 2   | 63 | 64 | 65 | 66   | 6    | 7 61 | 8 82 | 7  | 88         | *  | 70               | *   |    |     |    |    |
|----|---|----|-----|-----|-----|-----|----|----|----|------|------|------|------|----|------------|----|------------------|-----|----|-----|----|----|
| 41 | 2 | 3  | 4   | :   | 5 6 | 5 7 | 8  | 9  | 10 | 0 11 | 1 12 | 2 12 | 3    | 14 |            | 82 | 71               | 73* | 69 | 53' | 55 | 74 |
| 15 |   | 16 | 17  | 18  | 19  | 20  | 21 | 22 | 23 | 24   | 25   | 26   | 27   |    |            | 83 | 79               | 81  | 71 | 72  | 73 | 70 |
| 58 |   | 30 | 31  | 32  | 33  | 34  | 35 | 36 | 37 | 38   | 39   | 40   | 43   | 72 | 28         |    |                  |     | 75 | 76  | 77 | 10 |
| 42 | 1 | 86 | 44  | 45  | 46  | 47  | 48 | 49 | 50 | 51   | 52   | 53   | -    | 54 | 200<br>200 |    | 72               | *   | 79 | 80  | 81 | *  |
| 29 |   |    | 5   | 6   |     |     | 5  | 7  |    |      |      | 56   | ¢    | 2  | 9*         | 75 | <sup>*</sup> 80' | 77* | 8  | 2   | 83 | 20 |

**Ejemplo1:** La letra A, envía dos elementos:

- 1. En el registro AL, el carácter ASCII de la A (41H)
- 2. En el registro AH, el código de rastreo para la letra A (1EH).

| AH | AL |
|----|----|
| 1E | 41 |

Ejemplo2: si se presiona una tecla de función extendida, como Ins, envía 2 elementos.

- 1. En el registro AL: cero, o E0h para una nueva tecla de control en teclado ampliado.
- 2. En el registro AH: el código de rastreo para Ins, 52H.

| AH | AL |
|----|----|
| 52 | 00 |

### 3. Equipos, Materiales y Reactivos

\* 1 PC con el software emu8086 instalado

### 4. Procedimientos:

Primero: Transcribe el siguiente programa y luego responde a las preguntas planteadas:

- 1. .model small
- 2. .stack 100h

- 7. xa DB0
- DB 0 8. ya
- aviso DB 'Escriba un caracter y muevalo con las flechas: ','\$' 9.
- 10. print\_char MACRO CAR
- 11. mov ah, 2
- 12. mov dl, CAR
- 13. INT 21H

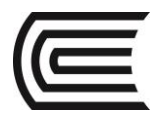

14. ENDM 15. print\_cad MACRO VAR 16. mov ah, 9h 17. mov dx, offset VAR 18. int 21h 19. ENDM 20. get\_char MACRO CR 21. mov ah, 1 22. int 21h 23. mov CR, AL 24. ENDM 25. gotoxy MACRO X, Y, pag 26. mov ah, 2 27. mov bh, pag 28. mov dh, x 29. mov dl, y 30. int 10h 31. endm 32. .code 33. mov ax,@data 34. mov ds,ax 35. gotoxy 5,5,0 36. print\_cad aviso 37. get\_char car38. mov ah,03h ; obtiene la posicion del cursor 39. mov bh,00h ; página actual o página cero 40. int 10h 41. mov pox,ch ; Columna 42. mov poy,dh ; fila 43. dec pox 44. mov ah,05h ; borrar pantalla 45. mov al,01h 46. int 10h 47. bucle: 48. gotoxy xa, ya,1 49. print\_char 32 50. gotoxy pox, poy,1 51. print\_char car 52. gotoxy poy, pox, 1 53. mov xa,dl 54. mov ya,dh 55. mov ah,00h; CAPTURA LA TECLA PRESIONADA 56. int 16h ; interrup de teclado 57. cmp ah,75 58. jnz noleft 59. dec pox 60. jmp bucle 61. noleft: 62. cmp ah,72 63. jnz nodown 64. dec poy 65. jmp bucle 66. nodown: 67. cmp ah,77 68. jnz noright 69. inc pox 70. jmp bucle 71. noright: 72. cmp ah,80 73. jnz noup 74. inc poy 75. jmp bucle 76. noup: 77. cmp ah,28 78. jz fin 79. jmp bucle 80. fin: 81. mov ah,4ch

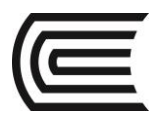

82. mov al,00h 83. int 21h

84. END

### Segundo

a) ¿Qué es lo que se visualiza en la consola?

b) ¿Cuál es la forma de trabajo en general del programa?

c) ¿Para qué se está empleando la instrucción 43?

a) ¿Qué cambios se debe efectuar para que el carácter a imprimir siempre sea un cuadrito?

### 5. Conclusiones

Además de la interrupción 21h se dispone de otras interrupciones como la 10h y la 16h. La interrupción 16h está destinada a controlar el teclado La interrupción 10h está orientada a controlar la pantalla

- 6. Sugerencias y /o recomendaciones Se recomienda revisar el libro: Peter Abel. Lenguaje ensamblador y programación para IBM PC y compatibles. Prentice Hall Hispanoamericana, 1996
- 7. Referencias bibliográficas consultadas y/o enlaces recomendados Paul A. Carter. Lenguaje Ensamblador para PC. 2006

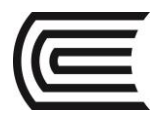

### Ensamblador en modo gráfico

| Sección | :      | Docente: Pedro Yuri Marquez Solis |
|---------|--------|-----------------------------------|
| Fecha   | :/2017 | Duración: 70 min                  |

Instrucciones: Seguir atentamente las instrucciones que indique el docente

 Propósito /Objetivo (de la práctica): El estudiante pueda crear programas que empleen el modo gráfico en sus programas de ensamblador.

### 2. Fundamento Teórico

### Algunos servicios de la interrupción 10h

La interrupción 10h de la BIOS (**B**asic Input-Output System) proporciona varios servicios relativos a la presentación en pantalla. Seguidamente se ofrece un resumen con algunos de ellos y ejemplos.

### Servicio 00h

El servicio 00h establece el modo de video y borra la pantalla. Se pasan los parámetros siguientes: ah = 00h

al = modo de video (0 - 255)

Ejemplo:

```
mov al, 03h ;modo 3 (texto 80x25 16 colores)
mov ah, 00h
int 10h
```

La tabla siguiente muestra algunos modos de video, su tipo, resolución y cantidad de colores.

| modo      | tipo           | resolución | colores |
|-----------|----------------|------------|---------|
| al = 00h  | texto          | 40x25      | 16      |
| al = 03h  | texto          | 80x25      | 16      |
| al = 04h  | gráfico        | 320x200    | 4       |
| al = 07h  | texto          | 80x25      | 2       |
| al = 12h  | gráfico        | 640x480    | 16      |
| bx = 100h | gráfico (SVGA) | 640x400    | 256     |
| bx = 101h | gráfico (SVGA) | 640x480    | 256     |
| bx = 103h | gráfico (SVGA) | 800x600    | 256     |
| bx = 105h | gráfico (SVGA) | 1024x768   | 256     |
| bx = 107h | gráfico (SVGA) | 1028x1024  | 256     |

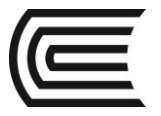

### bx = 115h gráfico (SVGA) 800x600 16M

### Servicio 02h

El servicio 02h sitúa el cursor en una celda de la pantalla en modo texto. Se pasan los parámetros siguientes: ah = 02h dh = fila (0 - 24)

dl = columna (0 – 39/79 según modo vídeo) bh = página (0 – 3 en modo 1, 0 – 7 en modo 3); por defecto la página activa es la 0

Ejemplo:

```
mov dh, 12 ;fila 12
mov dl, 20 ;columna 20
mov bh, 0 ;página 0
mov ah, 02h
int 10h
```

### Servicio 09h

El servicio 09h escribe un carácter y su atributo en la posición actual del cursor una o más veces. Se pasan los parámetros siguientes: ah = 09h al = código ASCII del carácter a escribir bh = página (0 para la página activa)

bl = atributo (p. ej.: 07h = normal blanco sobre negro, 0Fh = alta intensidad) cx = número de caracteres a escribir (factor de repetición)

Ejemplo:

```
mov bh, 0; página 0
mov bl, 07h; atributo blanco sobre negro
mov cx, 04h; imprime cuatro veces el
mov al, 'A'; carácter 'A' contenido en al
mov ah, 09h
int 10h
```

### Servicio 0Ah

El servicio 0Ah escribe un carácter en la posición actual del cursor sin modificar el atributo actual. Se pasan los parámetros siguientes:

ah = 0Ah

al = código ASCII del carácter a escribir bh = página (0 para la página activa)

cx = número de caracteres a escribir (factor de repetición)

### Ejemplo:

```
mov bh, 0 ;página 0
mov cx, 1 ;imprime una vez el
mov al,'z' ;carácter `z' contenido en al
mov ah, 0Ah
int 10h
```

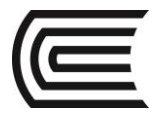

### 3. Equipos, Materiales y Reactivos

\* 1 PC con el software emu8086 instalado

### 4. Procedimientos:

Primero: Transcribe el siguiente programa y luego responde a las preguntas planteadas:

```
.model small
          .data
color db 1
.code
         .code
.start
mov cx,1
mov al, 12h ; resolucion
mov al, 0 ; modo de video
int 10h ; set graphics video mode.
08
09
         bucle1:
        bucle1:
mov dx, cx
mov al, color ;AL = pixel color
mov ah, 0ch ;Change color for a single pixel
int 10h ;set pixel
cmp cx, 800 ;llegar hasta 100 x 100 (va en diagonal)
jz fin
inc cx ;DX = row.
add color, 2 ;para cambiar colores
jmp bucle1 ;CX = column
fin:
ret
mov ah, 4ch
16
1201
221
222
234
25
         mov
int
end
                                      4ch
                       <mark>ah</mark>,
21h
                                                                                                               T
```

a) ¿Qué es lo que se visualiza en la consola?

b) ¿Cuál es la forma de trabajo en general del programa?

c) ¿Cómo se debe modificar le programa para mostrar un símbolo como X, de color Rojo del tamaño que el usuario indique?

Segundo: El siguiente programa despliega primero líneas verticales, espera por una tecla, despliega líneas horizontales y espera por otra tecla. Los colores mostrados son los de la paleta default de colores. Usamos la interrupción 10h, servicio 0Ch para modificar los píxeles; el parámetro AL más que especificar directamente el color, indica la entrada de la paleta de colores que se debe usar para el píxel ubicado en la fila DX y la columna CX.

- .model small
   .stack 128
- 3. .data
- 4. .code 5. .startup
- 6. main proc
- 7. ; INT 10h / AH = 0 configurar modo de video.
- 8. ; AL = modo de video deseado.
- 00h modo texto. 40x25. 16 colores. 8 paginas. 9. 9. ; 10. ;
- 03h modo texto. 80x25. 16 colores. 8 paginas.
- 13h modo grafico. 40x25. 256 colores. 11.;
- 12. ; 320x200 pixeles. 1 pagina.
- 13. mov ax,0013h
- 14. int 10h
- 16. ; INT 10h / AH = 0Ch cambiar color de un pixel.
- 17. ; AL = color 18. ; CX = colur
- CX = columna
- 19. ; DX = fila
- 20. ; for CX=0 to 256

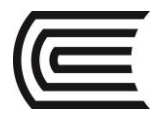

- 21. ; for DX=0 to 20022. ; Poner pixel (DX,CX) con color CX
- 23. mov cx,0000h
- 24. mov dx,0000h

25. ciclo\_1:

- 26. mov ah,0ch
- 27. mov al,cl
- 28. int 10h
- 29. inc dx
- 30. cmp dx,200
- 31. jne ciclo\_1
- 32. mov dx,0000h
- 33. inc cx
- 34. cmp cx,256
- 35. jne ciclo\_1
- 36. ; esperar por tecla37. mov ah,10h
- 38. int 16h
- 40. ; INT 10h / AH = 0Ch cambiar color de un pixel.
- 41. ; AL = color
- 42. ; CX = columna
- 43. ; DX = fila
- 44. ; for DX=0 to 200
- 45. ; for CX=0 to 320
- 46. ; Poner pixel (DX,CX) con color DX
- 47. mov cx,0000h
- 48. mov dx,0000h
- 49. ciclo\_2:
- 50. mov ah,0ch
- 51. mov al,dl
- 52. int 10h
- 53. inc cx
- 54. cmp cx,320
- 55. jne ciclo\_2
- 56. mov cx,0000h
- 57. inc dx
- 58. cmp dx,200
- 59. jne ciclo\_2
- 60. ; esperar por tecla
- 61. mov ah.10h
- 62. int 16h
- 63. ; regresar a modo texto
- 64. mov ax,0003h
- 65. int 10h
- 66. ; finalizar el programa 67. mov ax,4c00h
- 68. int 21h
- 69. ret
- 70. main endp
- 71. end
- a) ¿Qué es lo que se visualiza en la consola?

b) ¿Cuál es la forma de trabajo en general del programa?

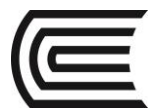

- c) ¿Cuánto demora en ejecutar el programa? ¿Por qué se toma el tiempo en procesar?
- d) ¿Qué cambios efectuarías para que el grafico se genere más rápidamente?

### 5. Conclusiones

El lenguaje de programación Ensamblador permite genera programas en modo gráfico. En el modo gráfico la manipulación se realiza a nivel de pixeles.

### 6. Sugerencias y /o recomendaciones

Se recomienda revisar el libro: Peter Abel. Lenguaje ensamblador y programación para IBM PC y compatibles. Prentice Hall Hispanoamericana, 1996

### 7. Referencias bibliográficas consultadas y/o enlaces recomendados

Paul A. Carter. Lenguaje Ensamblador para PC. 2006